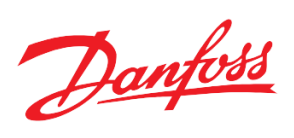

# Модуль регулирования давления воды температуры в системе холодного водоснабжения PCM CWS на базе контроллера Danfoss MCX08M2

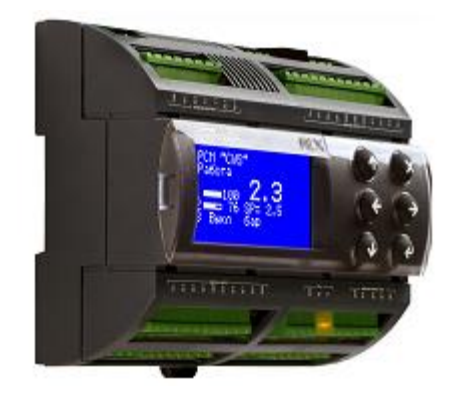

Руководство по наладке и эксплуатации

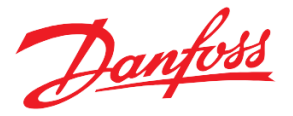

### Содержание

# Схема приложения Список компонентов Функциональные возможности и особенности модуля Дополнительные возможности Описание пользовательского интерфейса Навигация между окнами Главный и дополнительные экраны Описание функций Запуск и остановка системы Уставка давления Алгоритмы регулирования давления Все насосы от сети или УПП Один из насосов от ПЧ Все насосы от ПЧ Насосы Спящий режим Принудительная остановка Прокручивание резервных насосов Задание времени Описание аварий и предупреждений Технические характеристики Схема контроллера Модуль расширения Конфигурирование входов и выходов Аналоговый вход под термистор Подключение внешнего дисплея к контроллеру Переключение между экранами контроллеров с помощью внешнего дисплея

Приложение

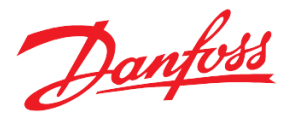

#### Схема приложения

Программный модуль PCM CWS обеспечивает управление системой XBC в следующей комплектации (см. Puc.1):

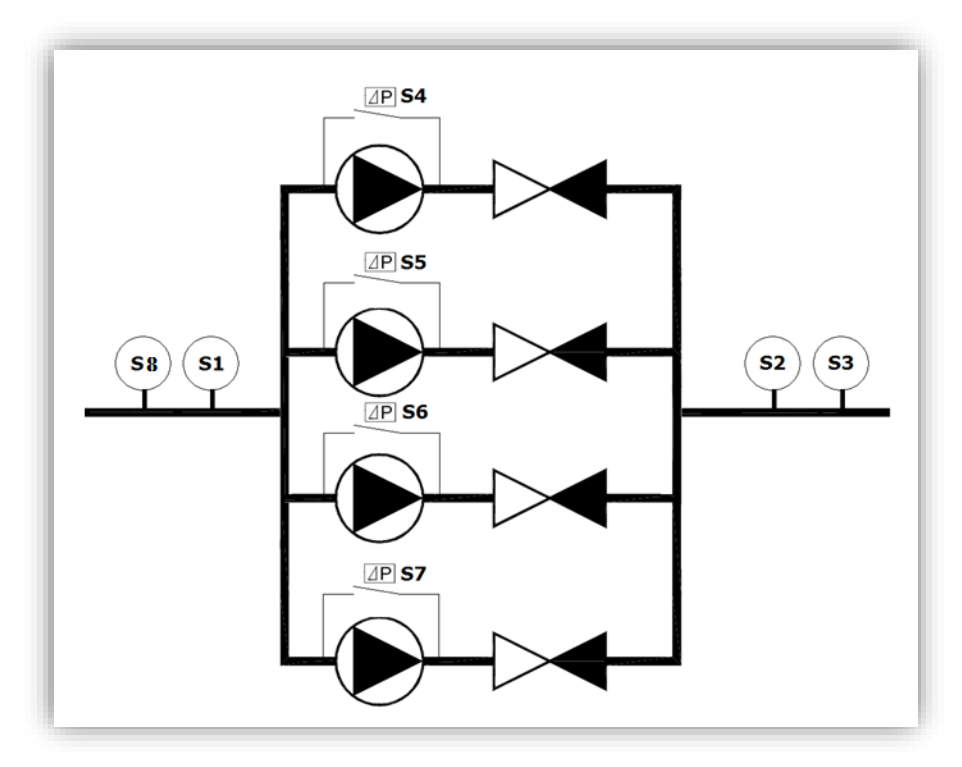

Рисунок 1. Схема приложения

#### Список компонентов (максимальная комплектация)

PCM CWS – модуль XBC:

До 4х насосов;

- До 4х частотных преобразователей или УПП;
- S1 реле давления для защиты от сухого хода;
- S2 датчик давления для регулирования давления;
- S3 реле давления для контроля за минимальным и максимальным давлением на выходе;
- S4 S7 реле перепада давления насосов;
- S8 датчик давления для защиты от сухого хода;

#### Перечень используемых терминов и сокращений

| · ·                  |                                                                                                    |
|----------------------|----------------------------------------------------------------------------------------------------|
| Ведущий насос        | <ul> <li>основной насос, осуществляющий в текущий момент регулирование давления.</li> </ul>                                                                                                  |
| Дополнительный насос | – основной насос, не осуществляющий в текущий момент регулирование давления.                                                                                                    |
| ЖКХ                  | <ul> <li>жилищное коммунальное хозяйство.</li> </ul>                                                                                                    |
| Логический старт     | – это параметр, предназначенный для включения или отключения работы насосной                                                                                                    |
| Основной насос       | <ul> <li>станции на программном уровне. Используется в алгоритмах режима запуска.</li> <li>насос, участвующий в регулировании давления в зависимости от выбранного<br/>алгоритма.</li> </ul> |
| ПЧ                   | <ul> <li>устройство преобразования частоты.</li> </ul>                                                                                                    |
| Резервный насос      | <ul> <li>насос, не участвующий в регулировании давления и</li> </ul>                                                                                                    |
| *                    | используемый лишь в случае выхода из строя одного из основных.                                                                                                    |
| УПП                  | <ul> <li>устройство плавного пуска.</li> </ul>                                                                                                    |
|                      |                                                                                                    |

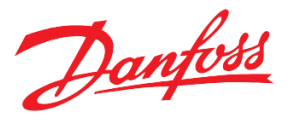

| Физический старт | <ul> <li>– это сигнал на дискретный вход контроллера (кнопка или</li> </ul> |
|------------------|-----------------------------------------------------------------------------|
|                  | тумблер включения; дискретный выход внешнего                                |
|                  | стороннего контроллера, посылающего команду) и                              |
|                  | используется в алгоритмах режима запуска.                                   |
| XBC              | <ul> <li>система холодного водоснабжения.</li> </ul>                        |
| ЦТП              | <ul> <li>центральный тепловой пункт.</li> </ul>                             |

Программный модуль PCM CWS предназначен для регулирования выходного давления или перепада давления на станции XBC с каскадным подключением до четырёх насосов в одной группе. Область применения:

- ЦТП;
- ЖКХ;
- Промышленные системы водоснабжения.

Регулирование давления может производиться как по точным показаниям давления (аналоговые датчики), так и по дискретному сигналу от реле давления с заданием минимального и максимального допустимых давлений. Предусмотрено несколько схем подключения насосов, в том числе с использованием преобразователей частоты в различных конфигурациях – см. таблицы ниже.

Описание функциональных возможностей модуля PCM CWS приводится ниже в *Табл.1*. Большинство из этих функций опциональны.

#### Функциональные возможности

|                           | 1 .                   | )                  |
|---------------------------|-----------------------|--------------------|
| Таблина I Пепецень насп   | панваемых функции в   | nn2nammun2nmndving |
| 1 иолици 1. Пере юпо писп | φαιοαεποιλ φγηλιμία η |                    |

| №<br>пп | Функция                                                                                  | Описание функции                                                                                                    | Настраиваемый параметр                                         |
|---------|------------------------------------------------------------------------------------------|----------------------------------------------------------------------------------------------------|----------------------------------------------------------------|
| 1       | Запуск<br>программного<br>модуля с помощью<br>логического и (или)<br>физического старта. | Для удобства пользователя предусмотрены<br>различные варианты включения / выключения<br>программного модуля, которые могут быть<br>активированы из меню контроллера, по<br>команде Modbus (Параметр меню «Логический<br>старт») или путем подачи управляющего<br>сигнала на выбранный дискретный вход<br>контроллера (Переменная для входа<br>«Физический вход»). | «Меню → Параметры→<br>Общие→ Парам запуска →<br>Режим запуска» |
|         |                                                                                          | Варианты запуска программного модуля:<br>1. Только от логического старта.                                                                                                    |                                                                |
|         |                                                                                          | <ol> <li>От физического и логического старта.</li> <li>От физического или догического старта.</li> </ol>                                                                                                    |                                                                |
| 2       | Автоматическое<br>выравнивание<br>ресурсов насосов по<br>наработке.                      | Регулируется заданием приоритетов<br>дополнительных насосов на включение.<br>Возможны три типа выставления приоритетов –<br>по часам наработки, количеству пусков и<br>фиксированному порядку запуска по<br>назначенным номерам.                                                                                                    | «Меню → Параметры→<br>Насосы→ Общие→ Тип<br>сортировки»        |
|         |                                                                                          | Проблема ротации в случае постоянно<br>работающего последнего насоса решается опцией<br>периодической принудительной остановки<br>станции (п.9 ниже по таблице).                                                                                                    |                                                                |
|         |                                                                                          | Проблема ротации постоянно подключенного<br>насоса с приводом от ПЧ в случае схемы №2<br>(один насос от ПЧ) решается опцией перехода ПЧ<br>(вместе с соответствующей релейной<br>коммутацией шкафа автоматики) – см. п. 10 ниже<br>по таблице.                                                                                                    |                                                                |

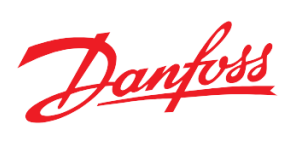

| 2 | Оптимизация                             | При активированной функции                                                           | Maria Hanara                                     |
|---|-----------------------------------------|--------------------------------------------------------------------------------------|--------------------------------------------------|
| 3 | работы насосной                         | допускается отключение последнего из                                                 | «меню → Параметры→<br>Насоси → Общис→            |
|   | станции в условиях                      | работающих насосов при превышении давления.                                          | $Hucocoi \rightarrow Oouque \rightarrow$         |
|   | минимального                            |                                                                                      | Πιγπεθού ράελου"                                 |
|   | расхода воды при                        | При деактивированной функции                                                         |                                                  |
|   | одном включенном                        | единственный работающий в данный момент в                                            |                                                  |
|   | насосе                                  | группе насос никогда не будет отключён и будет                                       |                                                  |
|   |                                         | работать на минимальных оборотах даже в случае                                       |                                                  |
|   | Descretation                            | Изоыточного давления в системе.                                                      |                                                  |
| 4 | ВОЗМОЖНОСТЬ<br>получартоматическог      | Реализовано два варианта ручного управления                                          | «Меню $\rightarrow$ Параметры $\rightarrow$      |
|   | о режима                                | сохранением функции артоматического                                                  | Насосы→ Насос Х→ Режим                           |
|   | о режима<br>управления                  | сохранснием функции автоматического                                                  | насоса X = "Руч"»,                               |
|   | насосами                                | насосами т.е. без отключения станции. Первый                                         |                                                  |
|   |                                         | вариант - через меню контроллера (Отображение                                        | где X – номер насоса.                            |
|   |                                         | «Ручное»); второй вариант - путем подачи                                             | На главном экране такой                          |
|   |                                         | дискретных сигналов на выбранные входа                                               | насос отображается «Ручное»                      |
|   |                                         | контроллера (Отображение «Локально»).                                                | или<br>Парадал в риннай ранника                  |
|   |                                         |                                                                                      | перевод в ручной режим с                         |
|   |                                         | В режиме «Ручное» можно управлять                                                    | помощью подачи сигналов на                       |
|   |                                         | включением и выключением насоса, а также его                                         | контроллера (переменная лля                      |
|   |                                         | скоростью, если он подключен к частотному                                            | вхола $PumpX MCtrl.$ гле $X-$                    |
|   |                                         | приводу.                                                                             | номер насоса). На главном                        |
|   |                                         | D                                                                                    | экране такой насос                               |
|   |                                         | В режиме «Локально» подачей дискретного                                              | отображается «Локально»                          |
|   |                                         | сигнала можно выводить выоранный насос в                                             | -                                                |
|   |                                         | предустановленный режим работы. При соросе                                           |                                                  |
|   |                                         | пежим                                                                                |                                                  |
|   |                                         | pomini.                                                                              |                                                  |
|   |                                         | Описанные режимы работы станции могут                                                |                                                  |
|   |                                         | быть задействованы при пуско-наладке                                                 |                                                  |
|   |                                         | станции, а также при проведении ремонтно-                                            |                                                  |
|   |                                         | профилактических работ с отдельными                                                  |                                                  |
|   |                                         | насосами без выключения станции.                                                     |                                                  |
|   |                                         |                                                                                      |                                                  |
|   |                                         | Для перевода станции в ручной режим с полным                                         |                                                  |
|   |                                         | отключением автоматики служат функции                                                |                                                  |
|   | D                                       | отключения программного модуля (см. п. 1 выше)                                       |                                                  |
| 5 | Ручное задание                          | программа позволяет через меню контроллера                                           | «Меню $\rightarrow$ Параметры $\rightarrow$      |
|   | паработок пасосов.                      | вручную впосить изменения в накапливаемые контроллером данные по наработке насосов в | Насосы  Насос Х  Часы                            |
|   |                                         | часах или количестве запусков                                                        | наработки Х»,                                    |
|   |                                         | Эта функция может быть полезной в ситуации.                                          |                                                  |
|   |                                         | когда ресурс выбранного насосного агрегата                                           | «Меню → Параметры→                               |
|   |                                         | должен быть скорректирован после его                                                 | $Hacocbi \rightarrow Hacoc X \rightarrow Kon-60$ |
|   |                                         | ремонта или замены. В дальнейшем, при                                                | зипусков л»,                                     |
|   |                                         | включенной функции ротации насосов, их                                               | где Х – номер часоса                             |
|   |                                         | индивидуальные наработки усредняются.                                                |                                                  |
| 6 | Дублирование                            | Данная функция может быть использована для                                           | Переменная для ан.                               |
| - | значения с аналог.                      | вывода текущих показаний давления в системе                                          | выхода: PressInV.                                |
|   | датчика давления                        | (по шкале 0-10В) на видное место, если снятие                                        |                                                  |
|   | (на выходе из                           | показании с экрана контроллера затруднено.                                           | Меню для залания шкалы                           |
|   | группы) на аналог.<br>выход контролдера |                                                                                      | потно для задання шкалы                          |
|   | 0-10В                                   |                                                                                      | датчика:                                         |
|   | · 10D.                                  |                                                                                      | «Меню $\rightarrow$ Входы\Выходы $\rightarrow$   |
|   |                                         |                                                                                      | Датчик на выходе»                                |
| 7 | Индикация «Модуль                       | На предустановленный дискретный выход                                                | Настроить выход                                  |
|   | в работе».                              | контроллера может подаваться сигнал о статусе                                        | контроллера на                                   |
|   |                                         | программного модуля – в работе или нет.                                              |                                                  |

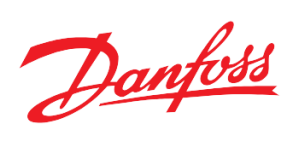

|    |                                                                           |                                                                                                    | переменную "CWS In                                                                                                    |
|----|---------------------------------------------------------------------------|----------------------------------------------------------------------------------------------------|----------------------------------------------------------------------------------------------------|
|    |                                                                           |                                                                                                    | Work".                                                                                                    |
| 8  | Индикация работы<br>насосов в<br>автоматическом или<br>ручном режимах.    | На предустановленные дискретные выхода контроллера могут подаваться сигналы о статусе отдельных насосов – находятся они в автоматическом или ручном режиме.                                                                                                    | Настроить выхода<br>контроллера<br>соответственно на<br>переменные " <i>PumpX</i><br><i>ACtrl</i> " и " <i>PumpX MCtrl</i> ",<br>где X – номер насоса.                                                         |
| 9  | Принудительная<br>остановка                                               | Кратковременная остановка станции по<br>заданному расписанию.                                                                                                    | «Меню → Параметры→<br>Насосы→<br>Прин.остановка»                                                                                                    |
| 10 | Переход ПЧ по<br>насосам                                                  | <ul> <li>Опциональный вариант реализации схемы регулирования №2 (один насос от ПЧ, остальные от сети или УПП) с управлением коммутацией частотного привода на любой из насосов в группе.</li> <li>Переход может осуществляться: <ol> <li>При остановке всех насосов (автоматической или принудительной) на насос с наименьшей отработкой;</li> <li>При аварии насоса, работающего от ПЧ; в ручной режим.</li> </ol> </li> </ul> | 1.«Останавливать<br>станцию принудительно»<br>= Да<br>«Включить переход ПЧ по<br>таймеру» = Да<br>2. «Включить переход ПЧ<br>при остановке» = Да<br>3. «Включить переход ПЧ<br>при переводе на ручной» =<br>Да |
| 11 | Прокручивание резервных насосов                                           | Периодическое прокручивание резервных насосов.                                                                                                    | «Останавливать станцию<br>принудительно» = Да<br>«Меню → Параметры→<br>Насосы→ Прин.остановка<br>→ Прокручивать                                                                                                |
|    |                                                                           |                                                                                                    | резерьные нисосы» – ди                                                                                                    |
| 12 | Возможность<br>регулирования по<br>перепаду давления                      | При деактивированной функции регулирование<br>происходит по значениям с датчика S2 на выходе<br>из насосной группы.<br>При активированной функции, программой<br>будет использоваться разность значений с<br>аналоговых датчиков S2 и S8 на выходе и входе в<br>насосную группу.                                                                                                    | «Меню → Параметры→<br>Уставка→ Регулировать<br>по перепаду давления»                                                                                                    |
| 13 | Спящий режим                                                              | Опциональная остановка насосоной станции при отсутствии расхода.                                                                                                    | «Меню → Параметры→<br>Насосы→ Спящий режим»                                                                                                    |
| 14 | Возможность смены<br>типа физической<br>величины давления                 | Несколько вариантов измерения давления: «бар»,<br>«м.в.с.» (метр водяного столба), «кПа», «кгс/см2»,<br>«%».                                                                                                    | «Меню → Параметры→<br>Уставки→ Единица<br>измерения давления»                                                                                                    |
| 15 | Мониторинг и<br>индикация наличия<br>аварий:<br>общесистемных,<br>насосов | Программный модуль обеспечивает постоянный<br>мониторинг, анализ и отображение различных<br>видов аварий и предупреждений.<br>По следующим основным авариям предусмотрена<br>возможность выведения аварийного сигнала на<br>дискретные выходы контроллера:                                                                                                    | <ol> <li>Насосы в аварии. Функции<br/>дискретных выходов<br/>(«Pump1 alarm»,<br/>«Pump2 alarm»,<br/>«Pump3 alarm»,<br/>«Pump4 alarm»).</li> <li>Система в аварии<br/>(«Alarm»).</li> </ol>                     |

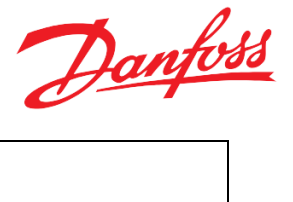

|  | 1. Система в аварии, |  |
|--|----------------------|--|
|  | 2. Насосы в аварии.  |  |

#### Дополнительные возможности

- Защита настроечных параметров паролем;
- Отображение на дисплее текущих режимов, аварий и предупреждений, значений датчиков температуры и давления, состояний насосов;
- Отображение идентификационного номера каждого модуля на главном экране (уникальный адрес контроллера в сети Modbus);
- Переключение с помощью одного внешнего дисплея между «слепыми» контроллерами (без дисплея), находящимися в одной сети;
- Возможность обмена данными с ПК/коммуникационным контроллером по шине Modbus;
- Возможность расширить количество сигналов на мониторинг и управление добавлением контроллера MCX06D в качестве модуля расширения;
- Конфигурирование программного модуля с помощью внешнего дисплея и кнопок контроллера, а также удалённо (с помощью программы MCX Конфигуратор, через SCADA);
- Интегрируется в блок мониторинга AK-SM800\820.

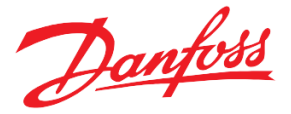

## Описание пользовательского интерфейса

Как показано на рисунке 2, оконная структура модуля включает в себя одно главное и два дополнительных окон:

- Главный экран. Является основным окном, загружается при включении контроллера, содержит информацию о текущем состоянии оборудования.
- Дополнительные базовые окна. Содержат дополнительную информацию о конфигурации системы и некоторые рабочие параметры.
- Меню параметров. Отображают части дерева меню. Активация строки приводит к переходу на уровень ниже или выше, открытию списка параметров или вызову специальной функции. Корневой каталог дерева называется главным меню.
- Окна просмотра и редактирования параметров. Отображают названия и значения некоторых параметров, а также позволяют менять их значения.
- Специальные экраны. Отображают специфическую информацию.
  - Информация о прошивке, контроллере (Главное меню → Сервис → Инфо устройство);
  - Системное время (Главное меню → Сервис → Время конфигур) для локального изменения;
  - Время для удаленной корректировки (Главное меню → Сервис → Дата\время со СКАДы)
  - Окно ввода пароля (Главное меню → Вход в систему);
  - Аварийные или предупреждающие сообщения (<sup>⊗</sup> с главного экрана контроллера, либо Главное меню → Аварии → Активные);
  - Просмотр текущих значений на входах и выходах контроллера (Главное меню → Входы/Выходы → Просмотр);
  - Просмотр код и версии приложения (Главное меню → Сервис → Инфо модуля).

#### Навигация между окнами

Управление клавиатурой базируется на следующих принципах:

- Клавиши 🕐 и 🕑, используются для перемещения по меню, пролистывания списков и изменения значений переменных.
- Клавиша 🕑 используется для перехода в нижнее подменю, подтверждения вводимого значения или действия, а также для подтверждения изменённого значения.
- Клавиша 🖄 используется для перехода в верхнее меню, аварийное меню с главного экрана, отмены действия или возврата в предыдущее состояние.

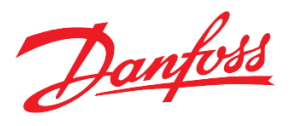

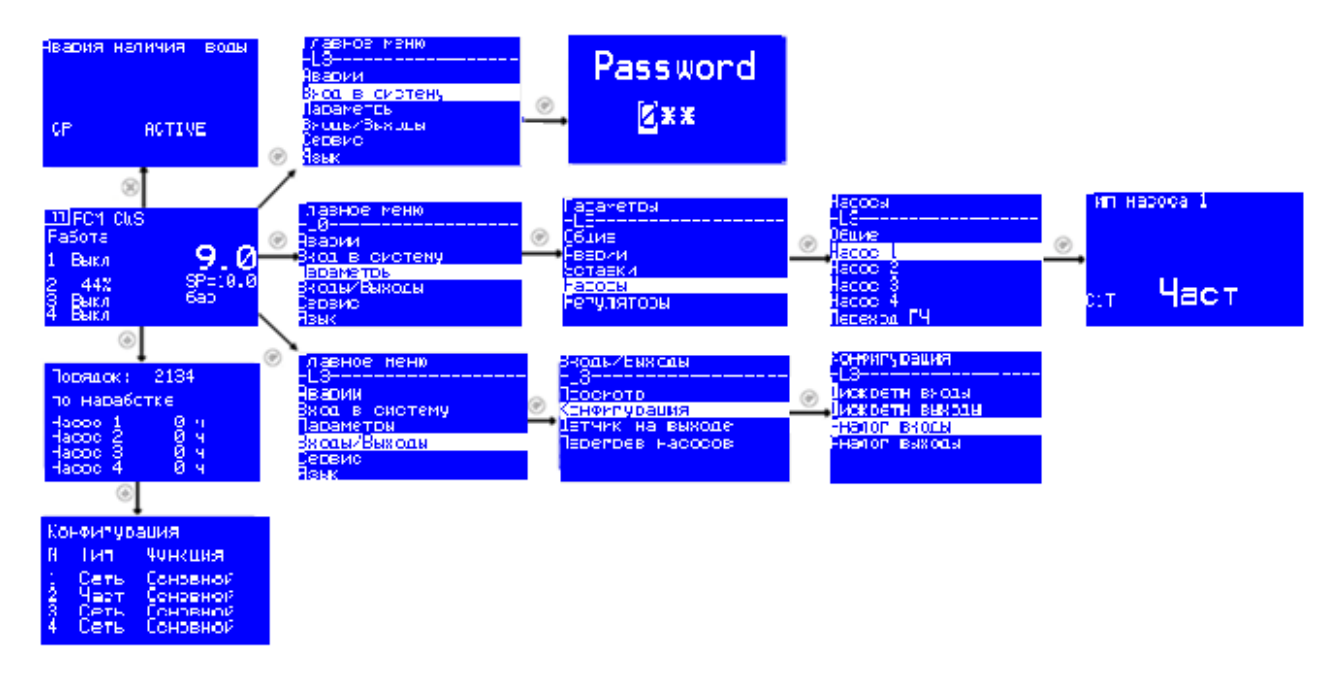

Рисунок 2. Структура расположения основных экранов

Одновременно на экране может отображаться до 6 элементов. Пролистывание элементов осуществляется кнопками: 🗇 и 🕑. Активный элемент меню выделяется инверсией.

Переход из базового окна в главное меню осуществляется нажатием клавиши 🕑. Переход из главного меню к базовому окну осуществляется нажатием клавиши 🛞

#### Главный и дополнительные экраны

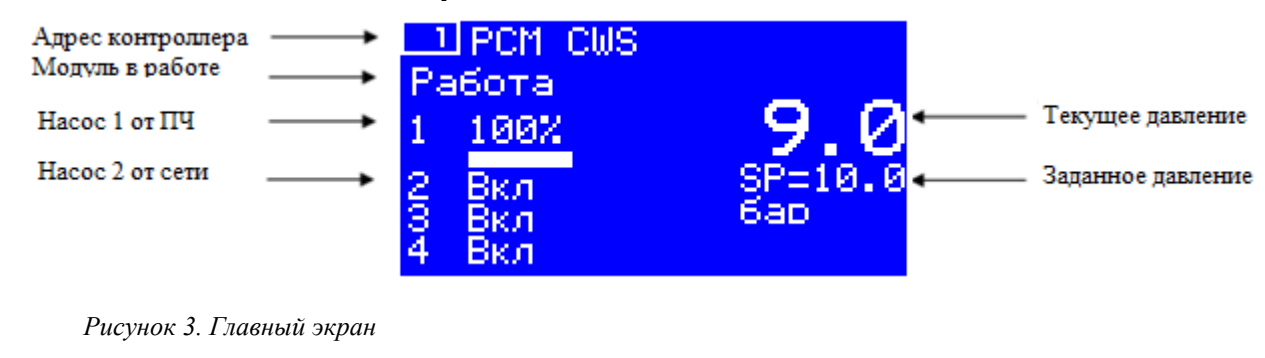

| Порядок переключения       | Порядок: 1234                                            |
|----------------------------|----------------------------------------------------------|
| Тип сортировки             | по наработке                                             |
| Часы наработки насосов ——— | Hacoc 1 Ø Ч<br>Hacoc 2 Ø Ч<br>Hacoc 3 Ø Ч<br>Hacoc 4 Ø Ч |

Рисунок 4. Дополнительный экран 1

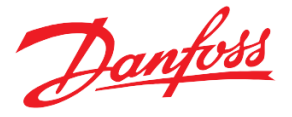

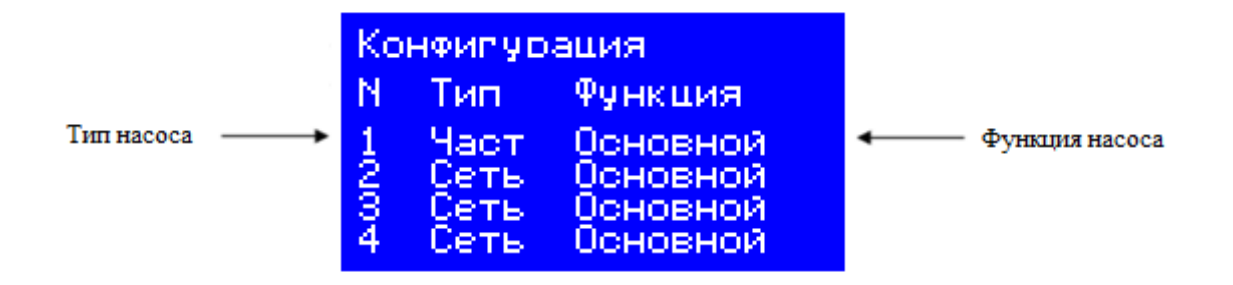

Рисунок 5. Дополнительный экран 2

Таблица 2. Специальные графические элементы

| Знак | Описание                                            | Место         | Комментарии                |  |
|------|-----------------------------------------------------|---------------|----------------------------|--|
| A    | Наличие хотя бы одной аварии                        | Главный экран | Для просмотра подробностей |  |
| 1    | Наличие хотя бы одного<br>информационного сообщения | Главный экран | нажать на кнопку 🗴         |  |
| C    | Модуль в спящем режиме                              | Главный экран |                            |  |

# Описание функций

#### Запуск и остановка системы

Существует два варианта запуска модуля РСМ "CWS" в работу:

- 1. От физического и логического старта (Режим запуска = И).
- 2. Только от логического старта (Режим запуска = ЛОГ).
- 3. От физического или логического старта (Режим запуска = ИЛИ).

Выбор нужного варианта задается параметром «*CSM Режим запуска»* («Лог», «И», «ИЛИ»). Запуск через меню или удаленно по команде Modbus контролируется переменной *«Логический старт»* в меню «*Параметры*→ *Общие* → *Параметры запуска*. Физический старт по сигналу на дискретном входе контроллера контролируется функцией «PhysicStart».

| Код | Описание          | Значение                   | Путь к параметру                                                                                                    |
|-----|-------------------|----------------------------|----------------------------------------------------------------------------------------------------|
| DI1 | Физический старт* | 0 -1                       | Функция для дискретного входа "Physic Start"                                                                            |
| CLS | Логический старт  | 0(HET)-<br>1(ДА)           | Меню контроллера                                                                                                    |
| CSM | Режим запуска     | 0(ЛОГ),<br>1(И),<br>2(ИЛИ) | «Главное меню $\rightarrow$ Параметры $\rightarrow$ Сощие $\rightarrow$<br>Парам запуска»<br>или SCADA/BMS через Modbus |

Таблица 3. Параметры запуска\остановки модуля

\* только чтение

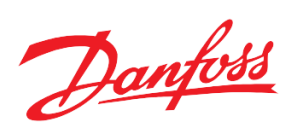

#### Уставки давления

Модуль PCM CWS может регулировать давление по датчику давления на выходе, по перепаду давления (разность давления на входе и выходе) и по реле давления. Ниже приведены возможные применения каждого из вариантов:

Таблица 4. Регулирование, в зависимости от схемы регулирования.

| Схема управления                                                              | По одному или двум<br>аналоговым датчикам<br>насосной группы. | По контактному датчику (реле<br>давления для контроля<br>минимального и максимального<br>давления). |
|-------------------------------------------------------------------------------|---------------------------------------------------------------|----------------------------------------------------------------------------------------------------|
| Все насосы от сети или УПП                                                    | +                                                             | +                                                                                                   |
| Один насос от ПЧ<br>(с фиксированной привязкой<br>ПЧ к своему насосу или без) | +                                                             | _                                                                                                   |
| Все насосы от ПЧ                                                              | +                                                             | _                                                                                                   |

#### Таблица 5. Допустимые границы значения давления.

| Варианты регулирования давления                                                                        | Минимальное<br>допустимое давление                                                                                                    | Максимальное<br>допустимое давление                                                                                                    |
|----------------------------------------------------------------------------------------------------|----------------------------------------------------------------------------------------------------|----------------------------------------------------------------------------------------------------|
| По сигналу с аналогового датчика на выходе из насосной группы S2.<br>По разности сигналов с аналоговых | <ol> <li>Уставка давления<br/>минус Радиус уставки<br/>давления – если хоть один<br/>насос в группе управляется<br/>по ПЧ.</li> <li>Минимальное давление<br/>для группы насосов,<br/>управляемых по сети (УПП).</li> </ol> | 1. Уставка давления<br>плюс Радиус уставки<br>давления – если хоть<br>один насос в группе<br>управляется по ПЧ.<br>2. Максимальное<br>давление для группы<br>насосов, управляемых |
| датчиков S2 и S8.                                                                                      |                                                                                                    | по сети (УПП).                                                                                                    |
| По контактному датчику (реле давления для контроля минимального и максимального давления).             | Минимальное давление                                                                                                    | Максимальное<br>давление                                                                                                    |

| Таблица | 6. Па | раметр | ы для | задания | уставки | давления |
|---------|-------|--------|-------|---------|---------|----------|
|---------|-------|--------|-------|---------|---------|----------|

| Код | Описание                   | Значение           | Путь к параметру                     |
|-----|----------------------------|--------------------|--------------------------------------|
| CS  | Уставка давления           | 0.0-100.0          | «Главное меню → Параметры → Уставки» |
| CSR | Радиус уставки<br>давления | 0.0-100.0          |                                      |
| CSH | Максимальное<br>давление   | 0.0-100.0          |                                      |
| CSL | Минимальное<br>давление    | 0.0-100.0          |                                      |
| CZC | "Нулевой" расход           | 0- Выкл,<br>1- Вкл |                                      |

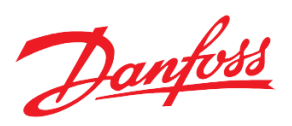

| RSF | Регулировать по перепаду давления | 0- Выкл,<br>1- Вкл                                    |
|-----|-----------------------------------|-------------------------------------------------------|
| PRM | Единица измерения<br>давления     | 0-бар,<br>1-м.в.с.,<br>2- кПа,<br>3- кгс/см2,<br>4- % |

#### Алгоритмы регулирования давления

В программном модуле PCM CWS реализованы три различные схемы управления насосным оборудованием:

- 1. Все насосы от сети или УПП;
- 2. Один насос от ПЧ, остальные от сети или УПП;
- 3. Все насосы от ПЧ.

Выбор схемы происходит автоматически при задании свойств каждого из насосов.

| Код | Описание         | Значение | Путь к параметру                                                         |
|-----|------------------|----------|--------------------------------------------------------------------------|
| C1T | Тип насоса 1     | 0- Нет,  | «Главное меню $\rightarrow$ Параметры $\rightarrow$ Насосы $\rightarrow$ |
|     |                  | 1- Сеть, | Hacoc 1»                                                                 |
|     |                  | 2- Част  |                                                                          |
| C1F | Функция насоса 1 | 0-Оснв,  |                                                                          |
|     |                  | 1-Рзрв   |                                                                          |

Таблица 7. Настройки насоса 1, влияющие на вид схемы

| Таблица 8 | 3. Общие | параметры | для схем |
|-----------|----------|-----------|----------|
|-----------|----------|-----------|----------|

| Код | Описание                     | Значение | №<br>схемы | Путь к параметру                                                                |
|-----|------------------------------|----------|------------|---------------------------------------------------------------------------------|
| CDT | Время задержки<br>включения  | 0-600    | 1,2,3      | «Главное меню $\rightarrow$ Параметры $\rightarrow$ Насосы $\rightarrow$ Общие» |
| CdT | Время задержки<br>выключения | 0-600    | 1,2,3      |                                                                                 |
| CPT | Время выдержки<br>включения  | 0-600    | 2,3        |                                                                                 |
| СрТ | Время выдержки<br>выключения | 0-600    | 2,3        |                                                                                 |
| CET | Время повышения              | 0-600    | 2          |                                                                                 |
| CRT | Время понижения              | 0-600    | 2          |                                                                                 |
| CAT | Время активации              | 0-600    | 1,2,3      |                                                                                 |
| CML | Минимальный<br>выход         | 0-1000   | 2,3        |                                                                                 |
| CNL | Уровень включения            | 0-1000   | 2          |                                                                                 |
| CFL | Уровень<br>выключения        | 0-1000   | 2          |                                                                                 |
| CRS | Уровень понижения            | 0-1000   | 2          |                                                                                 |
| CES | Уровень повышения            | 0-1000   | 2          |                                                                                 |

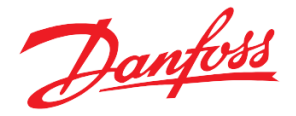

#### Все насосы от сети или УПП

Основной характеристикой системы в данном случае является количество работающих насосов. Управление насосами может вестись либо по сигналу с аналогового датчика давления на выходе из группы насосов S2, разности значений с датчиков S8 и S2 при регулировании по перепаду давления, либо по контактному датчику (электромеханическому реле давления для контроля минимального и максимального давления на выходе).

Давление регулируется в диапазоне от Минимального давления до Максимального давления.

Подключение дополнительного насоса осуществляется при условии, что давление в системе ниже минимального (допустимого) давления в течение *времени задержки включения*.

Выключение дополнительного насоса осуществляется при условии, что давление в системе выше максимального (допустимого) значения в течение *времени задержки выключения*.

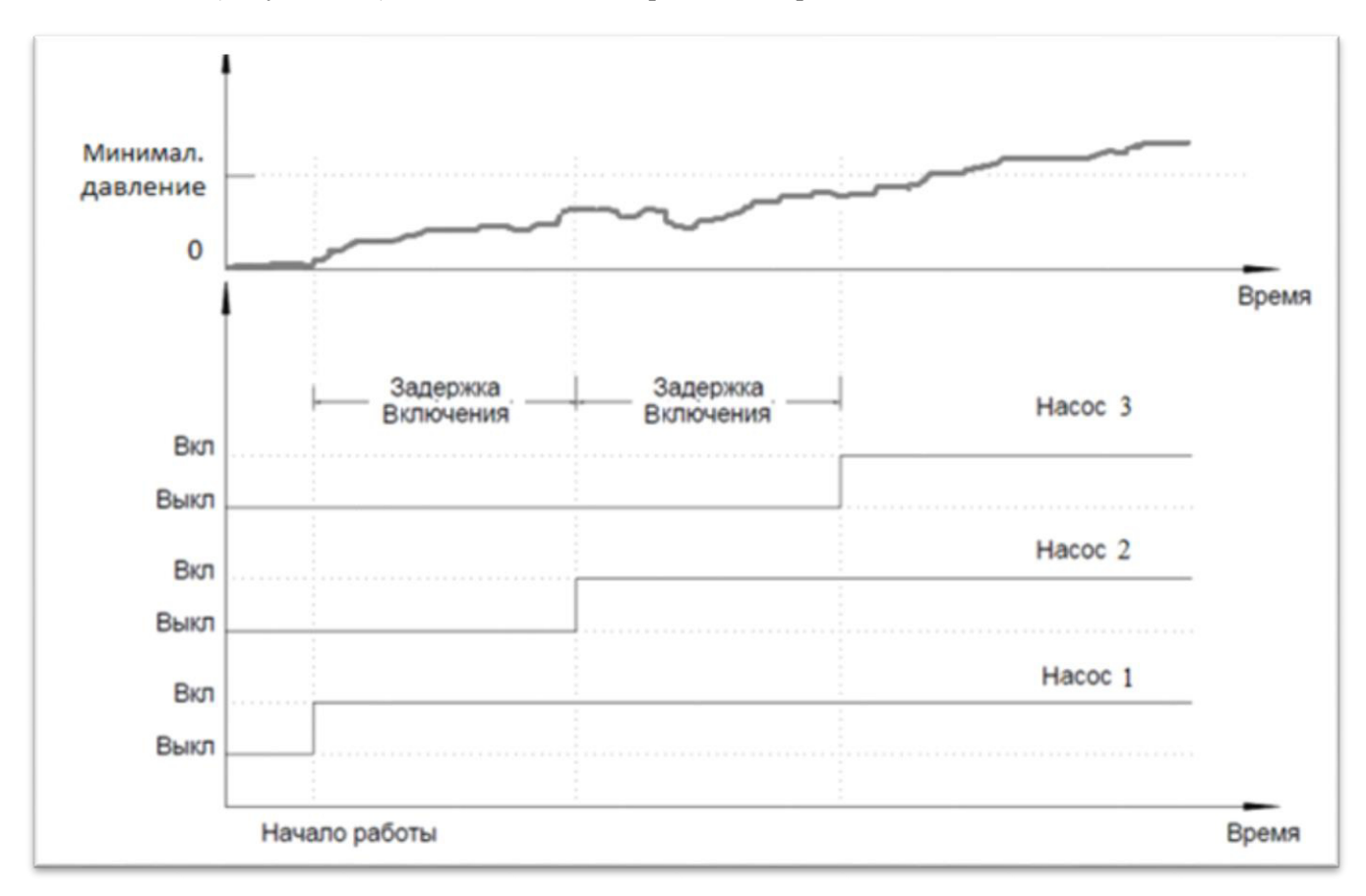

Рисунок 6. Пример включения дополнительных насосов в случае прямого подключения насосов к сети или УПП.

#### Один из насосов от ПЧ

Ведущим насосом является насос с приводом от ПЧ. С него система стартует при включении. Остальные насосы подключены к сети или УПП. Управление осуществляется по сигналу с аналогового датчика давления на выходе группы насосов, либо по разности значений с датчиков на выходе из группы и входе в насосную группу. Допустимое давление определяется диапазоном от «Уставка давления» минус «Радиус уставки давления» до «Уставка давления» плюс «Радиус уставки давления».

Регулировка давления осуществляется за счет изменения количества работающих насосов и контроля за скоростью ведущего насоса через ПЧ. Подключение дополнительного насоса осуществляется при условии, что ведущий насос работает на максимальной скорости (максимальной частоте ПЧ) в течение *времени задержки* включения, при этом давление в системе остается ниже минимального допустимого значения.

Процесс включения дополнительного насоса происходит следующим образом. Скорость ведущего насоса равномерно понижается с максимальной до заданного уровня понижения в течение заданного времени

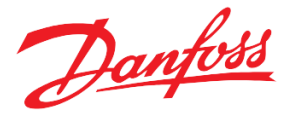

понижения. Когда в процессе скорость ведущего насоса опустится ниже уровня включения, запустится следующий в очереди дополнительный насос. После достижения частотным преобразователем уровня понижения, система зафиксирует текущую скорость ведущего насоса на время выдержки включения. Затем система продолжит регулировку с текущей скорости по давлению на выходе.

Выключение дополнительного работающего насоса осуществляется в обратной включению последовательности при условии выхода ведущего насоса на минимальные обороты (*минимальный выход*) в течение *времени задержки выключения*, при сохранении давления в системе выше максимального допустимого давления.

Процесс выключения дополнительного насоса происходит следующим образом. Скорость ведущего насоса равномерно повышается от минимального значения до заданного *уровня повышения* в течение заданного *времени повышения*. Когда скорость ведущего насоса поднимется выше *уровня Выключения*, остановится последний по очереди работающий дополнительный насос. После достижения частотным преобразователем *уровня повышения*, система зафиксирует текущую скорость ведущего насоса на *время выдержки выключения*, после чего система продолжит регулировку скорости ведущего насоса по давлению на выходе, начиная с текущей.

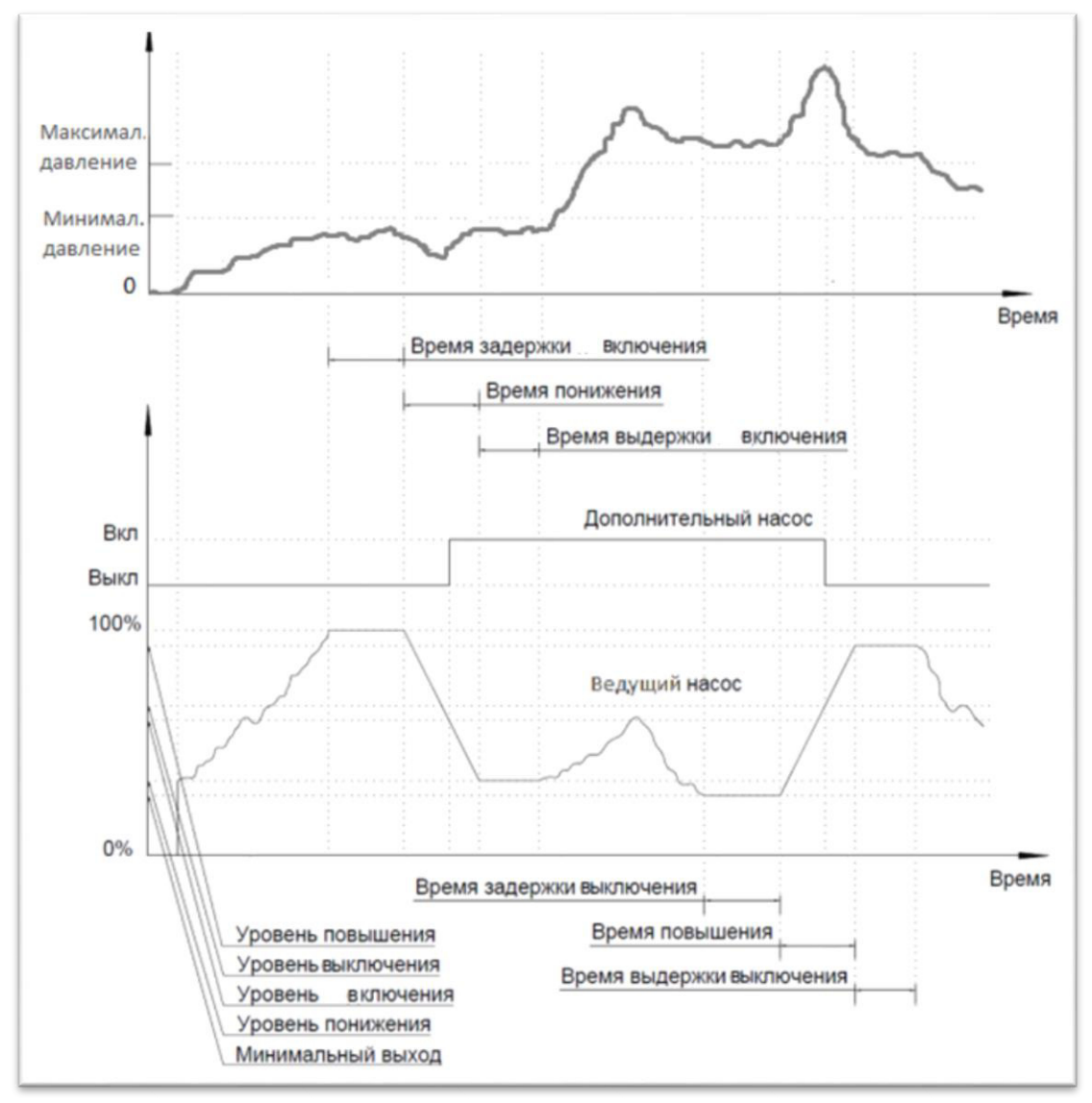

Рисунок 7. Пример управления насосами с одним ПЧ.

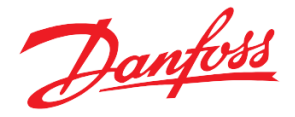

#### Все насосы от ПЧ

Каждый из насосов в этой схеме работает от своего ПЧ. С контроллера на вход частотных преобразователей идет по два сигнала – дискретный сигнал включения (выключения) и аналоговый сигнал регулирования частоты.

В данном режиме контроллер поддерживает в системе необходимое давление путем управления скоростью ведущего насоса. Статус ведущего насоса в группе передаётся от одного насоса к другому автоматически. Для понимания работы алгоритма в условиях недостаточного давления, необходимо рассмотреть две следующие ситуации:

- Включается насос 1 (сейчас он ведущий), разгоняется до максимальной скорости. После задержки включения включается насос 2 на минимальной скорости. Текущее состояние насосов фиксируется на время выдержки включения, после чего насос 1 продолжает работу с максимальной скорости с сохранением статуса ведущего насоса. Это значит, что в случае необходимости понизить текущее давление, скорость насоса 1 будет уменьшаться, а насос 2 будет продолжать работать на минимальной скорости.
- 2) Если же насос 1 работает на максимальной скорости, насос 2 на минимальной в течение времени задержки включения, а давление в системе, по-прежнему, ниже допустимого, то теперь начнёт регулировать насос 2 (теперь он - ведущий), а насос 1 продолжит работать на максимальной скорости. Таким образом, в случае необходимости понизить текущее давление, скорость насоса 2 будет уменьшаться, а насос 1 будет продолжать работать на максимальной скорости.

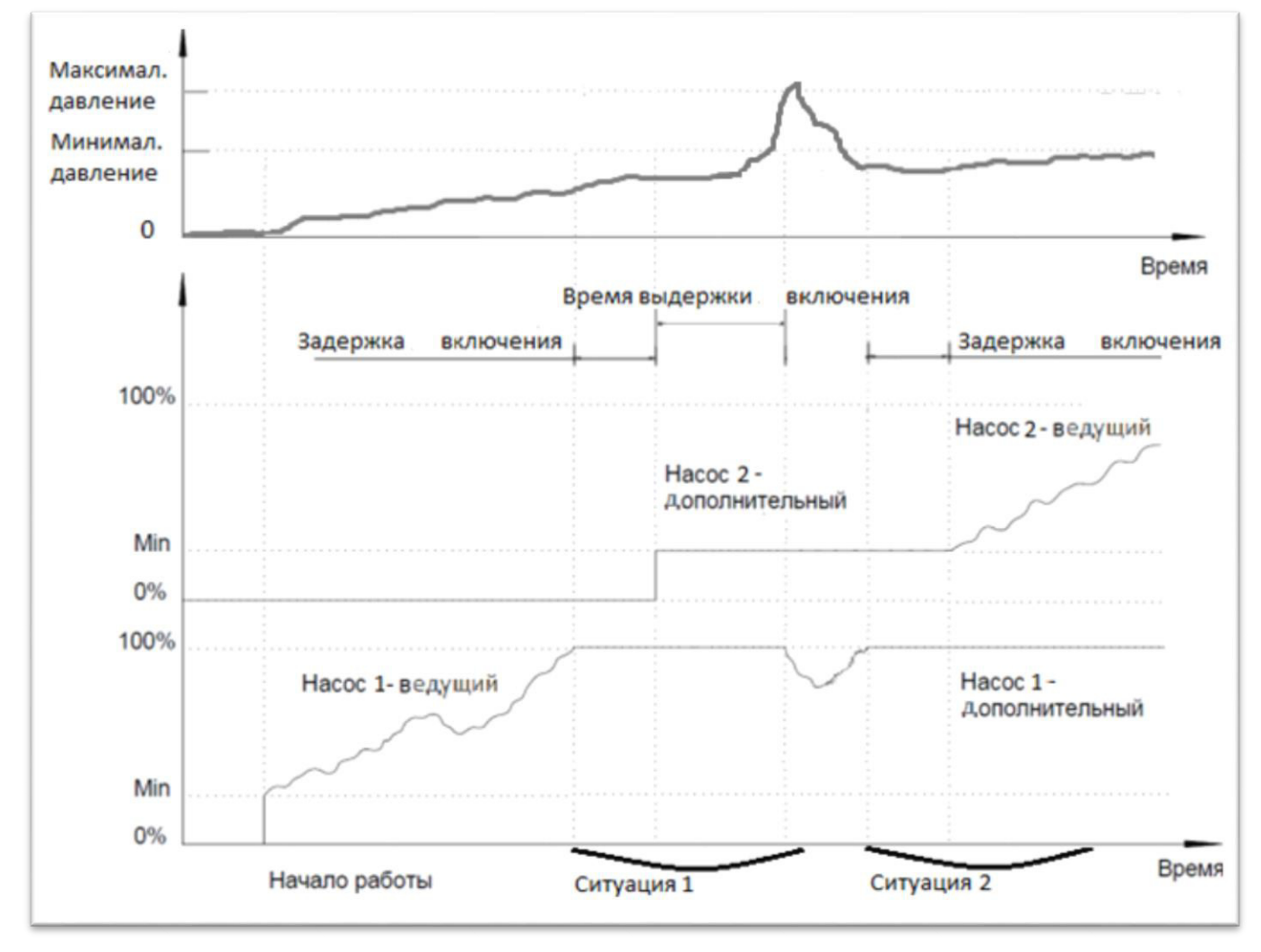

Рисунок 8. Иллюстрация ситуаций 1 и 2

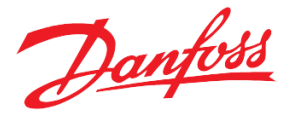

Следующие две ситуации опишут работу алгоритма в условиях избыточного давления:

- 3) В системе работают два насоса. Насос 2 уменьшает скорость до минимальной (он ведущий). После задержки выключения начинает уменьшать скорость насос 1 (теперь он - ведущий). Это значит, что в случае необходимости повысить текущее давление, скорость насоса 1 будет увеличиваться, а насос 2 будет продолжать работать на минимальной скорости.
- 4) Насос 1 уменьшил скорость до минимальной, насос 2 работает на минимальной скорости. Текущее состояние насосов фиксируется на время задержки Выключения, после чего насос 2 будет отключён. Таким образом, в случае необходимости повысить текущее давление, скорость насоса 1 будет увеличиваться, а насос 2 будет выключен.

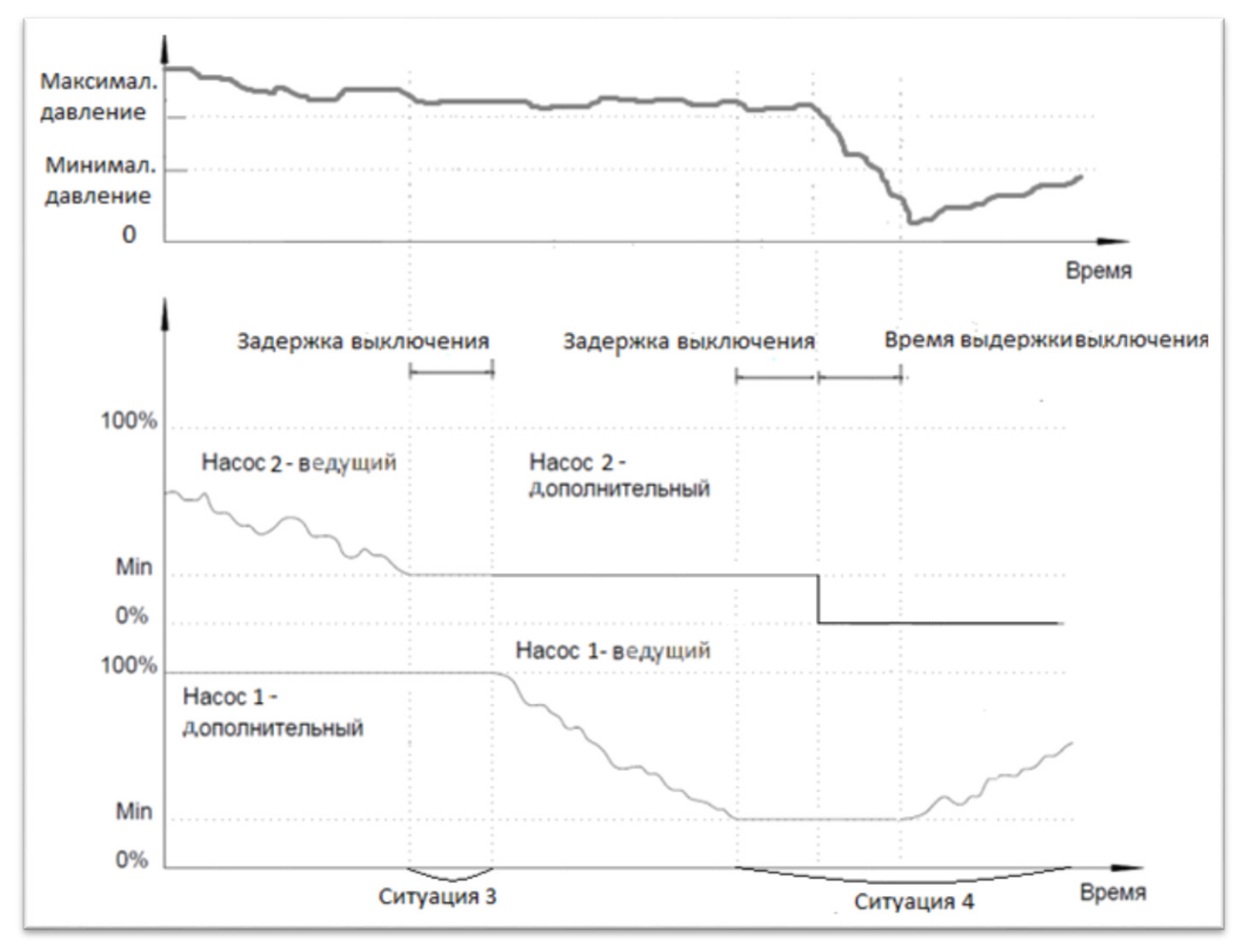

Рисунок 9. Иллюстрация ситуаций 3 и 4 пункта

Данный алгоритм построен так, чтобы минимизировать количество внесений скачковых возмущений в систему частым включением (выключением) насосов.

Если в конфигурации определено несколько насосов с частотным преобразователем и хотя бы один насос без него, аналоговое управление будет использоваться только на одном насосе. Остальные насосы с частотными преобразователями будут работать лишь на максимальном выходе.

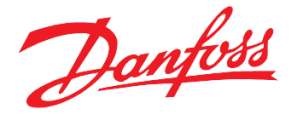

#### Насосы

Существует возможность задавать разное количество насосов XBC (Главное меню  $\rightarrow$  Параметры  $\rightarrow$  Насосы  $\rightarrow$  Общее  $\rightarrow$  Максимальное количество насосов).

Также предусмотрен контроль за временем наработки насосов CO, при выборе  $CST = Hp \delta m$ .

Параметр «*WSD*» используется в схемах с хотя бы 1 ПЧ, в большей степени для случая с переходящим ПЧ. Это пауза, необходимая для перехода ПЧ, при массовом запуске станции (оператором, после критической аварии или принудительной остановки, а также при торможении насоса от ПЧ контроллером).

Параметр «FPD» используется для схем с хотя бы 1 ПЧ и применением контакторов для подключения насосов от ПЧ (FPXOutput, где X-номер насоса). Сперва замыкается контактор (управл. сигнал FPXOutput), а потом через задержку выдается управляющий сигнал на ПЧ (DO Freq Cmd/ PumpX), где X-номер насоса. Также существует возможность отслеживания обратной связи о срабатывании контакторов *(подробнее Табл.15)*.

Параметры из группы «Главное меню → Параметры → Насосы → Переход ПЧ» также используются в схемах с 1 переходящим ПЧ.

(EWF)» используется при принудительной остановке станции. (RDS)» используется при торможении насоса с помощью ПЧ ((RDS)) = HET). Важно правильно подобрать временную задержку (WSD), чтобы ПЧ не ушёл в аварию.

При необходимости перехода ПЧ без принудительной остановки и при аварии необходимо активировать параметр *«EF2»*, для автоматического перехода ПЧ с насоса, выведенного в ручной режим, активировать *«EF3»*.

| Код | Описание           | Значение | Путь к параметру                                                         |
|-----|--------------------|----------|--------------------------------------------------------------------------|
| CST | Тип сортировки     | 0- Нрбт, | «Главное меню $\rightarrow$ Параметры $\rightarrow$ Насосы $\rightarrow$ |
|     |                    | 1- NВкл, | Общее»                                                                   |
|     |                    | 2- Пррт  |                                                                          |
| CPN | Максимальное       | 1-4      |                                                                          |
|     | число насосов      |          |                                                                          |
| WSD | Время остановки    | 0-3600   |                                                                          |
| CML | Минимальный        | 0-1000   |                                                                          |
|     | выход              |          |                                                                          |
| FPD | Время отклика от   | 0-3600   |                                                                          |
|     | контакт.FPxOutput  |          |                                                                          |
| EWF | Включить переход   | 0- Выкл, |                                                                          |
|     | ПЧ по таймеру      | 1-Вкл    |                                                                          |
| RDS | Тормозить насос    | 0- Выкл, |                                                                          |
|     | выбегом            | 1-Вкл    | «Главное меню $\rightarrow$ Параметры $\rightarrow$ Насосы $\rightarrow$ |
| EF2 | Включить переход   | 0- Выкл, | Переход ПЧ»                                                              |
|     | ПЧ при остановке   | 1-Вкл    |                                                                          |
| EF3 | Включить переход   | 0- Выкл, |                                                                          |
|     | ПЧ при переходе на | 1-Вкл    |                                                                          |
|     | ручной             |          |                                                                          |

Таблица 9. Общие параметры насосов

Параметр «*C11*» позволяет задать управление насосом: "Нет" – насос отключен. "Сеть" - Насос подключен, частотный регулятор отсутствует. "Част" - Насос подключен, частотный регулятор присутствует.

Параметр «*C1F*» задает роль насоса в процессе регулирования: "Оснв" - Насос является основным и включится по алгоритму при необходимости. "Рзрв" - Насос является резервным и будет использоваться только в случае выхода из строя основного насоса, кроме случая со сменным режимом.

Danfoss

Параметр «*C1W*» задает режим работы данного насоса: "Выкл" - Насос будет выключен вручную, независимо от состояния и от текущего алгоритма. "Вкл" - Насос будет включён вручную, независимо от состояния и от текущего алгоритма. "Авто" - Насос работает согласно текущему алгоритму. "Руч" - Насос включится при значении параметра "Ручной выход 1" = 2.0 (%) и выключится при 0.

Параметр «*C1S*» используется для насоса, управление которым происходит с помощью частотного преобразователя: "0-10" - Аналоговый выход частотного преобразователя приводится к 0-10В. "2-10" - Аналоговый выход частотного преобразователя приводится к 2-10В. "10-0" - Аналоговый выход частотного преобразователя приводится к 2-10В. "10-0" - Аналоговый выход частотного преобразователя приводится к 2-10В.

| Код | Описание          | Значение   | Путь к параметру                                    |
|-----|-------------------|------------|-----------------------------------------------------|
| C1T | Тип насоса 1      | 0- Нет,    | «Главное меню $\rightarrow$ Параметры $\rightarrow$ |
|     |                   | 1- Сеть,   | Насосы→ Hacoc1»                                     |
|     |                   | 2- Част    |                                                     |
| C1F | Функция насоса 1  | 0- Оснв,   |                                                     |
|     |                   | 1- Рзрв    |                                                     |
| C1W | Режим насоса 1    | 0- Выкл,   |                                                     |
|     |                   | 1-Вкл,     |                                                     |
|     |                   | 2- Авто,   |                                                     |
|     |                   | 3- Руч     |                                                     |
| C1M | Ручной выход 1    | 0.0-100.0  |                                                     |
| C1S | Масштабирование 1 | 0-0-10,    |                                                     |
|     |                   | 1-2-10,    |                                                     |
|     |                   | 2-10-0     |                                                     |
| C1H | Часы наработки 1  | 0-596      |                                                     |
| C1L | Кол-во запусков 1 | 0-596      |                                                     |
| C1P | Приоритет 1       | 1-4        |                                                     |
| C1R | Тип регулятора    | 0- П       | «Главное меню $\rightarrow$ Параметры $\rightarrow$ |
|     |                   | 1- ПИ      | Регуляторы→ Регулятор1»                             |
|     |                   | 2- ПИД     |                                                     |
| C1p | П-коэффициент     | 0.00-99.99 |                                                     |
| Cli | И-коэффициент     | 0.00-99.99 | ]                                                   |
| C1d | Д-коэффициент     | 0-100      | ]                                                   |
| C1t | Время дифференц   | 0-999      |                                                     |

Таблица 10. Параметры насоса 1

\*Для насосов 2-4 аналогично

#### Спящий режим

Если давление в системе достигло заданного давления, не изменяется в течение заданного времени и работает только один насос, то программа переходит в спящий режим, остановив при этом насос. Если давление становится ниже установленного (*Разность задания при выходе из режима, Переход при минимальной скорости*), то происходит автоматический выход из спящего режима и продолжается обычная работа.

Таблица 11. Параметры спящего режима

| Код | Описание                     | Значение           | Путь к параметру                                      |
|-----|------------------------------|--------------------|-------------------------------------------------------|
| SL1 | Активировать<br>спящий режим | 0 - НЕТ,<br>1 - ДА | «Главное меню → Параметры → Насосы →<br>Спящий режим» |
| SL2 | Задержка до                  | 0-3600             |                                                       |

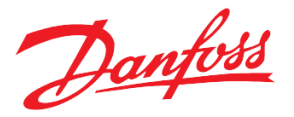

| SL3 | Разность задания | 0-100    |
|-----|------------------|----------|
|     | при выходе из    |          |
|     | режима           |          |
| SL4 | Переход при      | 0 - HET, |
|     | минимальной      | 1 - ДА   |
|     | скорости         |          |

В спящем режиме аварии о превышении максимально допустимого давления не анализируются.

#### Принудительная остановка

Служит для принудительного выравнивания ресурсов насосов (решает проблему чередования последнего неотключаемого рабочего насоса). Функция применима ко всем схемам регулирования давления. По предустановленному календарю все насосы останавливаются на заданное время (*WSD*) с последующим автоматическим перезапуском. В случае использования принудительной остановки для перехода ПЧ (Схема с 1 переходящим ПЧ), необходимо активировать переход ПЧ по таймеру (*EWF*).

| Код | Описание         | Значение  | Путь к параметру                                                      |
|-----|------------------|-----------|-----------------------------------------------------------------------|
| FSF | Останавливать    | 0 - ВЫКЛ, | «Главное меню $ ightarrow$ Параметры $ ightarrow$ Насосы $ ightarrow$ |
|     | станцию          | 1 - ВКЛ   | Прин.остановка»                                                       |
|     | принудительно    |           |                                                                       |
| FWD | День недели      | Пн,Вт,Ср, |                                                                       |
|     |                  | Чт,Пт,Сб, |                                                                       |
|     |                  | Вс,КДень  |                                                                       |
| FSH | Часы             | 0-23      |                                                                       |
| FSM | Минуты           | 0-59      |                                                                       |
| EWF | Включить переход | 0 - HET,  | «Главное меню → Параметры → Насосы                                    |
|     | ПЧ по таймеру    | 1 - ДА    | →Переход ПЧ»                                                          |
| WSD | Время остановки  | 0-3600    | «Главное меню → Параметры → Насосы                                    |
|     |                  |           | →Общее»                                                               |

Таблица 12. Параметры принудительной остановки

#### Прокручивание резервных насосов

Опциональная функция для профилактики залипания резервных насосов при длительном простое; применима для всех схем регулирования.

Насосы от сети прокручиваются на номинальной скорости; насосы от частотного привода

прокручиваются на скорости, заданной параметром «Меню → Параметры→ Насосы→ Прин.остановка → Резервный выход».

Принудительная остановка должна быть активирована для опциональной автоматической прокрутки резервных насосов.

Таблица 13. Параметры для прокручивания резервных насосов

| Код | Описание         | Значение    | Путь к параметру                                                         |
|-----|------------------|-------------|--------------------------------------------------------------------------|
| TRP | Прокручивать ре- | 0 - ВЫКЛ,   | «Главное меню $\rightarrow$ Параметры $\rightarrow$ Насосы $\rightarrow$ |
|     | зервные насосы   | 1 - ВКЛ     | Прин.остановка»                                                          |
| TRD | Время            | 0-999       |                                                                          |
|     | прокручивания    |             |                                                                          |
| TRO | Резервный выход  | 0.0-100.0 % |                                                                          |

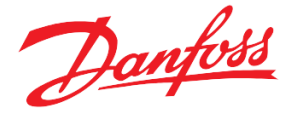

#### Задание времени

Модуль содержит параметры для настройки текущей даты и времени, времени суток и времени года.

Для локальной установки текущего времени необходимо использовать возможности экрана «Главное меню Сервис — Время конфиг».

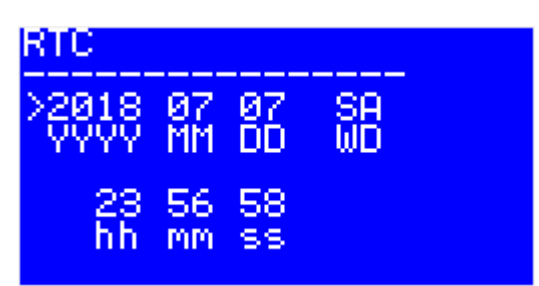

Рисунок 10. Экран для настройки текущего времени локально. Уровень доступа 1.

Для удаленной корректировки текущего времени модуля необходимо предварительно задать параметры на изменение и кратковременно установить флаг *«Установить новое время»* в единицу. После обновления времени, модуль сам сбросит этот флаг (*Уровень доступа 2*). Адреса параметров приведены в приложении.

| Код | Описание               | Значение  | Путь к параметру        |
|-----|------------------------|-----------|-------------------------|
| RY  | Год                    | 2018-4000 | «Главное меню → Сервис→ |
| RM  | Месяц                  | 1-12      | Дата/время со СКАДы»    |
| RD  | День                   | 1-31      |                         |
| RH  | Часы                   | 0-23      |                         |
| Rm  | Минуты                 | 0-59      |                         |
| RR  | Установить новое время | 0 -HET,   |                         |
|     |                        | 1- ДА     |                         |

Таблица 14. Параметры для удаленной корректировки даты и времени модуля

#### Сменный режим

Модуль поддерживает возможность задания сменного режима со щита. Для этого необходимо настроить свободный дискретный вход контроллера на функцию *«ShiftModeEn»*, а также активировать работу модуля по сменному режиму (высший приоритет) через параметр *«Главное меню \rightarrow Уставки \rightarrow Приоритет алг. со сменным режимом» = ДА.* 

Для работы сменного режима также необходимо выполнение следующих условий:

- Два насоса в группе;
- Модуль в работе (запущен оператором);
- В группе нет переходящего ПЧ.

Алгоритм работы таков:

- Если сигнал с «ShiftModeEn» с 0 на 1, то «Главное меню → Насосы → Принудительная остановка → Останавливать станцию принудительно = ДА», «Функция насоса 1= Оснв» и «Функция насоса 2= Оснв»;
- Если сигнал с «ShiftModeEn» с 1 на 0 и оба насоса стоят, то «Главное меню → Насосы → Принудительная остановка → Останавливать станцию принудительно = НЕТ», «Функция насоса 1= Оснв» и «Функция насоса 2= Рзрв»;

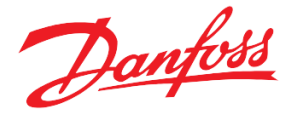

- Если сигнал с «ShiftModeEn» с 1 на 0 и насос 1 работает, то «Главное меню → Насосы → Принудительная остановка → Останавливать станцию принудительно = HET», «Функция насоса 1= Оснв» и «Функция насоса 2= Рзрв»;
- Если сигнал с «ShiftModeEn» с 1 на 0 и насос 2 работает, то «Главное меню → Насосы → Принудительная остановка → Останавливать станцию принудительно = HET», «Функция насоса 2= Оснв» и «Функция насоса 1= Рзрв»;
- Если сигнал с «ShiftModeEn» равен 0 и насос с функцией основного переводится в ручной режим (со щита или меню) и оставшийся насос не в ручном режиме, то основной насос становится резервным, а оставшийся резервный насос основным.
- Если сигнал с «ShiftModeEn» равен 0 и оба насоса в ручном режиме, то первый выводимый из ручного режима насос становится основным, другой резервным.

# Описание аварий и предупреждений

В программном модуле предусмотрен учет и обработка аварийных ситуаций и предупреждений (сообщений информационного характера). Список аварийных сигналов и предупреждений приведен ниже (*Taбл.15*). Анализ каждого аварийного сигнала может быть включен или выключен с использованием индивидуальных параметров разрешения. Большинство аварийных сигналов и предупреждений имеют регулируемые задержки, которые используются для проверки аварийного состояния. Большинство аварийных сигналов сбрасываются автоматически, часть имеют настраиваемый сброс. Когда происходит авария, на экране появляется индикация аварии **А**. Предупреждающие сообщения генерируются аналогично и обозначаются знаком **!**.

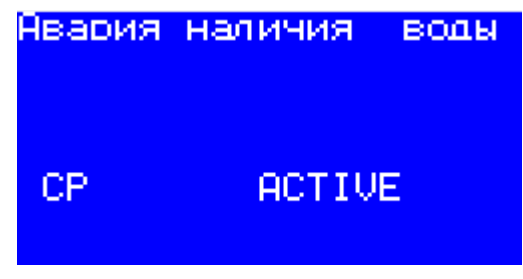

Рисунок 11. Пример аварийного сообщения

Текущие активные аварийные сигналы и предупреждения можно увидеть на экране аварийных сигналов модуля (с главного экрана, нажав ⊗ или в *«Главное меню → Аварии → Активные»*).

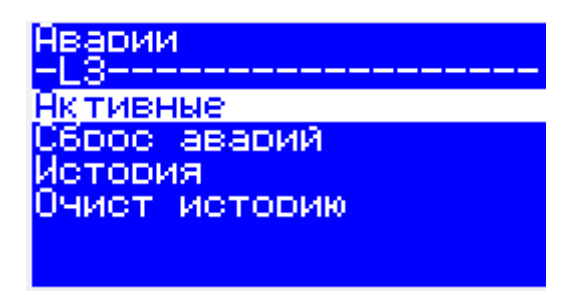

Рисунок 12. «Главное Меню → Аварии»

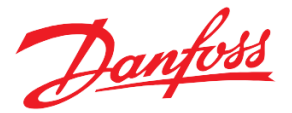

Кроме того, модуль отслеживает историю аварийных сигналов и предупреждений, которые можно просмотреть в «Главное меню → Аварии → История журнала». Список аварийных сигналов и предупреждений с их адресами Modbus для использования с системой контроля SCADA / BMS приведен в таблице 2 в Приложении.

Сбросить все аварии, в том числе и требующие ручное подтверждение (ручной сброс), возможно тремя способами:

- 1. Вручную через меню контроллера («Главное меню Аварии Сброс аварий»);
- 2. Через кнопку\переключатель на шкафу, заведенного на дискретный вход контроллера, настроенного на функцию «Reset Alarms»;

Сигнал с "Reset Alarms" передается транзитом на выход контроллера, настроенного на функцию Transf ResAlarms и держится в течение 2 секунд;

3. Удаленно записью в регистр 1859 сначала «2», а потом «0».

Таблица 15. Лист аварий

| Код | Название                           | Описание                                                                                                    | Реакция<br>системы                                                                                                    | Задержка, сек                                                                                               | Активация                                                                                                    | Сброс                                                                                                    |
|-----|------------------------------------|----------------------------------------------------------------------------------------------------|----------------------------------------------------------------------------------------------------|----------------------------------------------------------------------------------------------------|----------------------------------------------------------------------------------------------------|----------------------------------------------------------------------------------------------------|
| СР  | Авария наличия<br>воды (на входе)  |                                                                                                    | Отображение.<br>Остановка<br>работы станции<br>или переход на<br>анализ по<br>выходу<br>(«Главное меню<br>→ Параметры<br>→ Аварии →<br>Подключение→<br>Наличие воды на<br>выходе»). | Главное меню<br>→ Параметры<br>→ Аварии →<br>Задержки→<br>Задержка<br>аварии<br>"Наличие воды<br>на входе " | Главное меню<br>→ Параметры<br>→ Аварии →<br>Подключение→<br>Наличие воды<br>на входе                                                                | При анализе<br>no DI –<br>автомати-<br><u>ческий сброс</u><br>При<br>анализе по<br>AI –<br>настраивае<br>мый (см.<br>ниже)     |
| CP2 | Авария наличия<br>воды (на выходе) | См ниже                                                                                                    | Отображение.<br>Остановка<br>работы станции.                                                                                                    | Главное меню<br>→ Параметры<br>→ Аварии →<br>Задержки→<br>Задержка<br>аварии<br>"Наличие воды<br>на выходе" | Главное меню<br>→ Параметры<br>→ Аварии →<br>Подключение→<br>Наличие воды<br>на выходе<br>и наличие аварии<br>обрыва датчика<br>давления на<br>входе | Настраивае<br>мый<br>(Главное<br>меню →<br>Параметры<br>→ Аварии →<br>Задания→<br>Вид анализа<br>аварии<br>отсутствия<br>воды) |
| CA  | Критическая авария                 | Внешний сигнал                                                                                                    |                                                                                                    | Главное меню<br>→ Параметры<br>→ Аварии →<br>Задержки→<br>Задержка<br>критической<br>аварии                 | Главное меню<br>→ Параметры<br>→ Аварии →<br>Подключение→<br>Критическая<br>авария                                                                   | ручной                                                                                                    |
| СРР | Отсутствует общая<br>фаза          | <ol> <li>Не подключен<br/>физически прибор<br/>определения наличия<br/>фазы к дискретному входу<br/>контроллера.</li> <li>Не сконфигурирован<br/>дискретный вход на<br/>переменную<br/>«PhasePresence».</li> </ol> | Остановка<br>регулирования                                                                                                    | Главное меню<br>→ Параметры<br>→ Аварии →<br>Задержки→<br>Задержка на<br>аварию<br>отсутствия<br>общей фазы | Главное меню<br>→ Параметры<br>→ Аварии →<br>Подключение→<br>Общее наличие<br>фазы                                                                   | Четыре<br>автомати<br>ческих за<br>1 час,<br>дальше –<br>ручной<br>сброс                                                       |

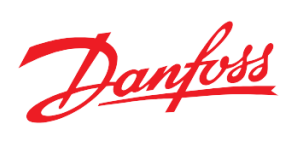

|     |                            | 3. Сигнал «Отсутствие<br>общей фазы» в результате<br>реального отсутствия<br>напряжения больше<br>времени задержки анализа<br>данной аварии ADP. |                                                                       |                                                                                                    |                                                                                                    |                                                                                                    |
|-----|----------------------------|----------------------------------------------------------------------------------------------------|-----------------------------------------------------------------------|----------------------------------------------------------------------------------------------------|----------------------------------------------------------------------------------------------------|----------------------------------------------------------------------------------------------------|
| C1P | Нет связи с насосом<br>1   |                                                                                                    |                                                                       | Главное меню<br>→ Параметры<br>→ Аварии →<br>Задержки→<br>Задержка<br>аварий по<br>отсутствию<br>связи с<br>насосом | Главное меню<br>→ Параметры<br>→ Аварии →<br>Подключение→<br>Нет связи с<br>насосом 1              | Четыре<br>автомати<br>ческих за<br>1 час,<br>дальше –<br>ручной<br>сброс                            |
| C1I | Нет перепада у<br>насоса 1 | Насос 1 неисправен                                                                                                    | Отображение.<br>Замещение<br>другим<br>насосом, если<br>тот исправен. | Главное меню<br>→ Параметры<br>→ Аварии →<br>Задержки→<br>Задержка<br>аварий по<br>перепаду дав-<br>ления           | Главное меню<br>→ Параметры<br>→ Аварии →<br>Подключение→<br>Наличие<br>перепада давл.<br>насоса 1 | Главное<br>меню →<br>Параметры<br>→ Аварии →<br>Задания→<br>Автосброс<br>перепада<br>давления       |
| CIA | Авария насоса 1            |                                                                                                    |                                                                       | Главное меню<br>→ Параметры<br>→ Аварии →<br>Задержки→<br>Задержка<br>аварии насоса                                 | Главное меню<br>→ Параметры<br>→ Аварии →<br>Подключение→<br>Авария насоса<br>1                    | Главное<br>меню →<br>Параметр<br>ы →<br>Аварии →<br>Задания<br>→<br>Авто-<br>сброс<br>аварии        |
| C2P | Нет связи с насосом<br>2   |                                                                                                    |                                                                       | Главное меню<br>→ Параметры<br>→ Аварии →<br>Задержки→<br>Задержка<br>аварий по<br>отсутствию<br>связи с<br>насосом | Главное меню<br>→ Параметры<br>→ Аварии →<br>Подключение→<br>Нет связи с<br>насосом 2              | насоса<br>Четыре<br>автомати<br>ческих за<br>1 час,<br>дальше –<br>ручной<br>сброс                  |
| C2I | Нет перепада у<br>насоса 2 | Насос 2 неисправен                                                                                                    | Отображение.<br>Замещение<br>другим<br>насосом, если<br>тот исправен. | Главное меню<br>→ Параметры<br>→ Аварии →<br>Задержки→<br>Задержка<br>аварий по<br>перепаду дав-<br>ления           | Главное меню<br>→ Параметры<br>→ Аварии →<br>Подключение→<br>Наличие<br>перепада давл.<br>насоса 2 | Главное<br>меню →<br>Парамет-<br>ры →<br>Аварии →<br>Задания →<br>Автосброс<br>перепада<br>давления |
| C2A | Авария насоса 2            |                                                                                                    |                                                                       | Главное меню<br>→ Параметры<br>→ Аварии →<br>Задержки→<br>Задержка<br>аварии насоса                                 | Главное меню<br>→ Параметры<br>→ Аварии →<br>Подключение→<br>Авария насоса<br>2                    | Главное<br>меню →<br>Парамет-<br>ры →<br>Аварии →<br>Задания<br>→Авто-<br>сброс                     |

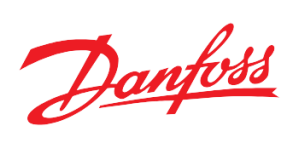

|     |                            |                    |                                                                       |                                                                                                    |                                                                                                    | аварии                                                                                                  |
|-----|----------------------------|--------------------|-----------------------------------------------------------------------|----------------------------------------------------------------------------------------------------|----------------------------------------------------------------------------------------------------|----------------------------------------------------------------------------------------------------|
| СЗР | Нет связи с насосом<br>3   |                    |                                                                       | Главное меню<br>→ Параметры<br>→ Аварии →<br>Задержки→<br>Задержка<br>аварий по<br>отсутствию<br>связи с<br>насосом | Главное меню<br>→ Параметры<br>→ Аварии →<br>Подключение→<br>Нет связи с<br>насосом 3              | насоса<br>Четыре<br>автомати<br>ческих за<br>1 час,<br>дальше –<br>ручной<br>сброс                      |
| C3I | Нет перепада у<br>насоса 3 | Насос 3 неисправен | Отображение.<br>Замещение<br>другим<br>насосом, если<br>тот исправен. | Главное меню<br>→ Параметры<br>→ Аварии →<br>Задержки→<br>Задержка<br>аварий по<br>перепаду дав-<br>ления           | Главное меню<br>→ Параметры<br>→ Аварии →<br>Подключение→<br>Наличие<br>перепада давл.<br>насоса 3 | Главное<br>меню →<br>Парамет-<br>ры →<br>Аварии →<br>Задания<br>→Авто-<br>сброс<br>перепада<br>давления |
| СЗА | Авария насоса 3            |                    |                                                                       | Главное меню<br>→ Параметры<br>→ Аварии →<br>Задержки→<br>Задержка<br>аварии насоса                                 | Главное меню<br>→ Параметры<br>→ Аварии →<br>Подключение<br>→Авария<br>насоса 3                    | Главное<br>меню →<br>Парамет-<br>ры →<br>Аварии →<br>Задания<br>→Авт-<br>осброс<br>аварии<br>насоса     |
| C4P | Нет связи с насосом<br>4   |                    |                                                                       | Главное меню<br>→ Параметры<br>→ Аварии →<br>Задержки→<br>Задержка<br>аварий по<br>отсутствию<br>связи с<br>насосом | Главное меню<br>→ Параметры<br>→ Аварии →<br>Подключение→<br>Нет связи с<br>насосом 4              | Четыре<br>автомати<br>ческих за<br>1 час,<br>дальше –<br>ручной<br>сброс                                |
| C4I | Нет перепада у<br>насоса 4 | Насос 4 неисправен | Отображение.<br>Замещение<br>другим<br>насосом, если<br>тот исправен. | Главное меню<br>→ Параметры<br>→ Аварии →<br>Задержки→<br>Задержка<br>аварий по<br>перепаду дав-<br>ления           | Главное меню<br>→ Параметры<br>→ Аварии →<br>Подключение→<br>Наличие<br>перепада давл.<br>насоса 4 | Главное<br>меню →<br>Парамет-<br>ры →<br>Аварии →<br>Задания<br>→Авто-<br>сброс<br>перепада<br>давления |
| C4A | Авария насоса 4            |                    |                                                                       | Главное меню<br>→ Параметры<br>→ Аварии →<br>Задержки→<br>Задержка<br>аварии насоса                                 | Главное меню<br>→ Параметры<br>→ Аварии →<br>Подключение→<br>Авария насоса<br>4                    | Главное<br>меню →<br>Парамет-<br>ры →<br>Аварии →<br>Задания<br>→Авто-<br>сброс<br>аварии<br>насоса     |

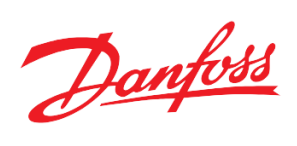

| СММ                | Уставки: MAX <<br>MIN                                                    | Неверно настроен<br>диапазон допустимого<br>давления: максимальное<br>допустимое давление<br>меньше минимального<br>допустимого                                                                                        | Отображение                                                                                                    | Главное меню<br>→ Параметры<br>→ Аварии →<br>Задержки→<br>Задержка<br>некорректной<br>уставки      | Главное меню<br>→ Параметры<br>→ Аварии →<br>Подключение→<br>Уставки: МАХ<br>< MIN                                                                                                    | ручной                                     |
|--------------------|--------------------------------------------------------------------------|----------------------------------------------------------------------------------------------------|----------------------------------------------------------------------------------------------------|----------------------------------------------------------------------------------------------------|----------------------------------------------------------------------------------------------------|--------------------------------------------|
| CKD                | Неисправно реле<br>давл. S3                                              | Неисправно<br>электромеханическое реле<br>давления для контроля<br>минимального и<br>максимального давления<br>на выходе (S3), т.е. реле<br>одновременно показывает<br>необходимость увеличить<br>и уменьшить давление | Отображение<br>Остановка<br>регулирования                                                                                                    | Главное меню<br>→ Параметры<br>→ Аварии →<br>Задержки→<br>Задержка<br>аварии реле S3               | Главное меню<br>→ Параметры<br>→ Аварии →<br>Подключение→<br>Неисправно<br>реле давл. S3                                                                                                    | ручной                                     |
| СРА                | Авария датчика<br>давления на выходе                                     | Неисправность, обрыв<br>датчика или неверная<br>конфигурация                                                                                                    | Отображение<br>1.Автоматичес-<br>кий переход<br>регулирования на<br>реле (S3);<br>2. Продолжение<br>работы насоса(ов)<br>станции на<br>аварийной<br>частоте<br>(«Аварийная<br>частоте («Аварийная<br>частоте при<br>обрыве датчика<br>на выходе») при<br>«Замещать<br>аварийной<br>частотой при<br>обрыве датчика<br>давления на<br>выходе» = ДА.<br>3. Остановка<br>станции при<br>отсутствии<br>регулирования по<br>S3 и при отсутст-<br>вии замещения. | Главное меню<br>→ Параметры<br>→ Аварии →<br>Задержки→<br>Задержка<br>аварии<br>датчика            | Главное меню<br>→ Параметры<br>→ Аварии →<br>Подключение→<br>Авария<br>датчика<br>давления на<br>выходе                                                                                                    | ручной                                     |
| EXC*               | Нет связи с м.<br>расширения                                             | Отсутствие физического<br>соединения контроллера с<br>модулем расширения.                                                                                                    | Отображение                                                                                                    | 5 сек                                                                                              | Главное меню<br>→ Параметры<br>→ Аварии →<br>Подключение→<br>Авария модуля<br>расширения                                                                                                    | Автома-<br>тический                        |
| FA1<br>FA2         | Авария ПЧ насоса 1<br>Авария ПЧ насоса 2                                 | ПЧ насоса неисправен                                                                                                    | Отображение.<br>Замещение<br>другим<br>насосом, если<br>тот исправен.                                                                                                    | Главное меню<br>→ Параметры<br>→ Аварии →<br>Задержки→<br>Задержка<br>аварии ПЧ<br>насоса          | Главное меню<br>→ Параметры<br>→ Аварии →<br>Подключение→<br>Авария ПЧ<br>насоса 1<br>Главное меню<br>→ Параметры<br>→ Аварии →<br>Подключение→<br>Авария ПЧ                                                                                                    | Автома-<br>тический<br>Автома-<br>тический |
| EXC*<br>FA1<br>FA2 | Нет связи с м.<br>расширения<br>Авария ПЧ насоса 1<br>Авария ПЧ насоса 2 | Отсутствие физического<br>соединения контроллера с<br>модулем расширения.<br>ПЧ насоса неисправен                                                                                                    | Отображение<br>Отображение.<br>Замещение<br>другим<br>насосом, если<br>тот исправен.                                                                                                    | 5 сек<br>Главное меню<br>→ Параметры<br>→ Аварии →<br>Задержки→<br>Задержка<br>аварии ПЧ<br>насоса | Главное меню<br>→ Параметры<br>→ Аварии →<br>Подключение→<br>Авария модуля<br>расширения<br>Главное меню<br>→ Параметры<br>→ Аварии →<br>Подключение→<br>Авария ПЧ<br>насоса 1<br>Главное меню<br>→ Параметры<br>→ Аварии →<br>Подключение→<br>Авария ПЧ<br>насоса 2 | Ав<br>ти<br>Авн<br>ти                      |

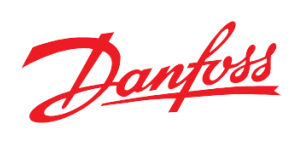

| FA3 | Авария ПЧ насоса 3                                |                                                                                                    |                                                                                                    |                                                                                                    | Главное меню<br>→ Параметры<br>→ Аварии →<br>Подключение→<br>Авария ПЧ<br>черова <sup>2</sup>                             | Автома-<br>тический                                                                                           |
|-----|---------------------------------------------------|----------------------------------------------------------------------------------------------------|----------------------------------------------------------------------------------------------------|----------------------------------------------------------------------------------------------------|----------------------------------------------------------------------------------------------------|----------------------------------------------------------------------------------------------------|
| FA4 | Авария ПЧ насоса 4                                |                                                                                                    |                                                                                                    |                                                                                                    | насоса 5<br>Главное меню<br>→ Параметры<br>→ Аварии →<br>Подключение→<br>Авария ПЧ<br>насоса 4                            | Автома-<br>тический                                                                                           |
| EPA | Превышение макс.<br>допустимого<br>давления по АІ | Давление на выходе из<br>насосной группы выше<br>заданного максимально-<br>допустимого<br>«Главное Меню →<br>Параметры →Аварии→<br>Задания→ Максимальное<br>допустимое давление».            | Остановка<br>регулирования                                                                                                    | Главное меню<br>→ Параметры<br>→ Аварии →<br>Задержки→<br>Задержка<br>аварии<br>превышения<br>допустимого<br>давления    | Главное меню<br>→ Параметры<br>→ Аварии →<br>Подключение→<br>Превышение<br>максимального<br>допустимого<br>давления по АІ | Главное<br>меню →<br>Парамет-<br>ры →<br>Аварии →<br>Задания<br>→Авт-<br>осброс<br>превышен<br>ия<br>давления |
| FA  | Авария ПЧ                                         | Переходящий ПЧ<br>неисправен                                                                                                    | Если параметр<br>«Главное Меню →<br>Параметры<br>→Насосы→<br>Переход ПЧ →<br>Включить байпас»<br>= Да, то насос,<br>работающий от<br>переходящего ПЧ,<br>после<br>возникновения<br>аварии будет<br>работать от сети. | Главное меню<br>→ Параметры<br>→ Аварии →<br>Задержки→<br>Задержка<br>аварии ПЧ<br>насоса                                | Главное меню<br>→ Параметры<br>→ Аварии →<br>Подключение→<br>Авария ПЧ                                                    | ручной                                                                                                    |
| SPA | Малое давление                                    | Давление на напоре<br>установки ниже 50% при<br>работе хотя бы одного<br>насоса в течение задержки<br>аварии.                                                                                | Отображение                                                                                                    | Главное меню<br>→ Параметры<br>→ Аварии →<br>Задержки→<br>Задержка<br>аварии "Малое<br>давление"                         | Главное меню<br>→ Параметры<br>→ Аварии →<br>Подключение→<br>Малое давление                                               | ручной                                                                                                    |
| UPA | Недостижение<br>заданного давления                | Давление на напоре<br>установки менее уставки на<br>5%, но более аварии<br>«Малое давление» более<br>задержки аварии при<br>непрерывной работе всех<br>насосов в течение задержки<br>аварии. | Отображение                                                                                                    | Главное меню<br>→ Параметры<br>→ Аварии →<br>Задержки→<br>Задержка<br>аварии<br>"Недостижен<br>ие заданного<br>давления" | Главное меню<br>→ Параметры<br>→ Аварии →<br>Подключение→<br>Недостижение<br>заданного<br>давления                        | Автома-<br>тический                                                                                           |
| WPA | Авария датчика<br>давления на входе               | Неисправность, обрыв<br>датчика или неверная<br>конфигурация                                                                                                    | Отображение                                                                                                    | Главное меню<br>→ Параметры<br>→ Аварии →<br>Задержки→<br>Задержка                                                       | Главное меню<br>→ Параметры<br>→ Аварии →<br>Подключение→                                                                 | ручной                                                                                                    |

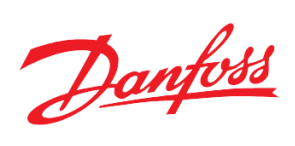

|     |                                                      |                                                                                                    |                                                                     | аварии<br>датчика                                                                                          | Авария<br>датчика<br>давления на<br>входе                                                                        |                               |
|-----|------------------------------------------------------|----------------------------------------------------------------------------------------------------|---------------------------------------------------------------------|----------------------------------------------------------------------------------------------------|----------------------------------------------------------------------------------------------------|-------------------------------|
| DP1 | Нет перепада у<br>группы от насоса 1                 | Давление на группе<br>насосов ниже                                                                                                    |                                                                     | Главное меню<br>→ Параметры<br>→ Аварии →                                                                  | Главное меню<br>→ Параметры<br>→ Аварии →                                                                        | Главное<br>меню →<br>Парамет- |
| DP2 | Нет перепада у<br>группы от насоса 2                 | допустимого значения<br>перепада (Главное меню                                                                                                    |                                                                     | Задержки→<br>Задержка<br>аварий по                                                                         | Подключение→<br>Наличие<br>перепада давл.                                                                        | ры →<br>Аварии →<br>Задания   |
| DP3 | Нет перепада у<br>группы от насоса 3                 | → Параметры →<br>Аварии → Задания→                                                                                                    | Отображение.<br>Замещение                                           | перепаду дав-<br>ления                                                                                     | на группе                                                                                                    | →Авто-<br>сброс<br>перепада   |
| DP4 | Нет перепада у<br>группы от насоса 4                 | Минимальный перепао<br>на группе) давления при<br>работе насоса 1.<br>При обрыве любого из<br>датчиков давления<br>авария по перепаду на<br>группу не | другим<br>насосом, если<br>тот исправен.                            |                                                                                                    |                                                                                                    | оавления                      |
|     |                                                      | отслеживается.                                                                                                    |                                                                     |                                                                                                    |                                                                                                    |                               |
| OT1 | Перегрев двигателя<br>насоса 1<br>Перегрев двигателя | Двигатель насоса<br>перегрелся, о чём<br>свидетельствует<br>сопротивление на<br>соответствующем<br>аналоговом входе                                   |                                                                     | Главное меню<br>→ Параметры<br>→ Аварии →<br>Задержки→<br>Задержка<br>аварии при<br>перегреве<br>двигателя | Главное меню →<br>Параметры →<br>Аварии →<br>Подключение→<br>Перегрев<br>двигателя<br>насоса 1<br>Главное меню → | ручной                        |
|     | hacoca 2                                             | контроллера, которое выше<br>максимально допустимого<br>(Главное меню —<br>Параметры — Аварии —<br>Задания — Предельное                               | Отображение.<br>Замещение                                           |                                                                                                    | Параметры →<br>Аварии →<br>Подключение→<br>Перегрев<br>двигателя<br>насоса 2                                     |                               |
| OT3 | Перегрев двигателя<br>насоса 3                       | значение сопротивления).                                                                                                    | другим<br>насосом, если<br>тот исправен.                            |                                                                                                    | Главное меню →<br>Параметры →<br>Аварии →<br>Подключение→<br>Перегрев<br>двигателя<br>насоса 3                   |                               |
| OT4 | Перегрев двигателя<br>насоса 4                       |                                                                                                    |                                                                     |                                                                                                    | Главное меню →<br>Параметры →<br>Аварии →<br>Подключение→<br>Перегрев<br>двигателя<br>насоса 4                   |                               |
| MPB | АВР насосов                                          | См ниже                                                                                                    | Отображение.                                                        | Главное меню →<br>Параметры →<br>Аварии →<br>Задержки→<br>Задержка аварии<br>АВР насосов                   | Главное меню →<br>Параметры →<br>Аварии →<br>Подключение→<br>ABP насосов                                         | автомати<br>ческий            |
| SBA | Авария наличия<br>засора                             | См ниже                                                                                                    | Отображение.<br>Выдача аварий-<br>ной частоты в<br>качестве задания | Главное меню →<br>Параметры →<br>Аварии →<br>Задержки→                                                     | Главное меню →<br>Параметры →<br>Аварии →<br>Подключение→                                                        | ручной                        |

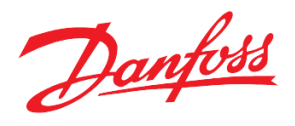

|     |                                                  |                                                                                                    | на работающие                            | Задержка аварии                                                                                                    | Авария наличия                                                                                                    |                                                                                                    |
|-----|--------------------------------------------------|----------------------------------------------------------------------------------------------------|------------------------------------------|----------------------------------------------------------------------------------------------------|----------------------------------------------------------------------------------------------------|----------------------------------------------------------------------------------------------------|
| EPD | Превышение<br>макс.допустимого<br>давления по DI | Сигнал на DI модуля High<br>Press Alarm о превышении<br>максимально допустимого<br>давления           | Остановка<br>регулирования               | Главное меню →<br>Параметры →<br>Аварии →<br>Задержки→<br>Задержка аварии<br>превышения<br>допустимого<br>давления | Главное меню<br>→ Параметры<br>→ Аварии →<br>Подключение→<br>Превышение<br>максимального<br>допустимого<br>давления по DI | Главное<br>меню →<br>Парамет-<br>ры →<br>Аварии →<br>Задания<br>→Авто-<br>сброс<br>превыше-<br>ния<br>давления |
| FP1 | Нет отклика от<br>контактора<br>FP1Output        | Не сработал контактор на<br>команду модуля с выхода<br>FP1Output (не пришел<br>сигнал на DI FP1Input) |                                          | Главное меню →<br>Параметры →<br>Аварии →<br>Задержки→<br>Время отклика<br>от контакт.<br>FPxOutput                | Главное меню<br>→ Параметры<br>→ Аварии →<br>Подключение→<br>Авария<br>отсутствия<br>отклика от<br>контакт.<br>FP1Output  | ручной                                                                                                    |
| FP2 | Нет отклика от<br>контактора<br>FP2Output        | Не сработал контактор на<br>команду модуля с выхода<br>FP2Output (не пришел<br>сигнал на DI FP2Input) | Отображение.<br>Замещение                |                                                                                                    | Главное меню<br>→ Параметры<br>→ Аварии →<br>Подключение→<br>Авария<br>отсутствия<br>отклика от<br>контакт.<br>FP2Output  |                                                                                                    |
| FP3 | Нет отклика от<br>контактора<br>FP3Output        | Не сработал контактор на<br>команду модуля с выхода<br>FP3Output (не пришел<br>сигнал на DI FP3Input) | другим<br>насосом, если<br>тот исправен. |                                                                                                    | Главное меню<br>→ Параметры<br>→ Аварии →<br>Подключение→<br>Авария<br>отсутствия<br>отклика от<br>контакт.<br>FP3Output  |                                                                                                    |
| FP4 | Нет отклика от<br>контактора<br>FP4Output        | Не сработал контактор на<br>команду модуля с выхода<br>FP4Output (не пришел<br>сигнал на DI FP4Input) |                                          |                                                                                                    | Главное меню<br>→ Параметры<br>→ Аварии →<br>Подключение→<br>Авария<br>отсутствия<br>отклика от<br>контакт.<br>FP4Output  |                                                                                                    |

\* подробнее см. Технические характеристики. Модуль расширения.

#### Авария наличия воды

Данная авария может отслеживаться тремя способами:

- 1. По дискретному датчику («Главное меню  $\rightarrow$  Параметры  $\rightarrow$  Аварии  $\rightarrow$  Задания  $\rightarrow$  Анализировать наличие воды no  $AI \gg = 0$ ).
- 2. По аналоговому датчику давления на входе («Главное меню  $\rightarrow$  Параметры  $\rightarrow$  Аварии  $\rightarrow$  Задания $\rightarrow$  Анализировать наличие воды по AI» = I) и («Главное меню  $\rightarrow$  Параметры  $\rightarrow$  Аварии  $\rightarrow$

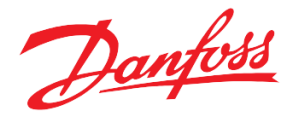

Подключение — Наличие воды на входе» = 1). В этом случае, добавляется параметры «Главное меню — Параметры — Аварии — Задания — Дифференциал (давление на входе)» для задания нейтральной зоны. Срабатывает авария "Нет воды" если давление упало ниже " Минимальное давление на входе в группу". Прекращается, когда давление выше («Минимальное давление на входе в группу» + «Дифференциал (давление на входе)»).

3. По аналоговому датчику давления на выходе («Главное меню → Параметры → Аварии → Задания→ Анализировать наличие воды по AI» = 1) и («Главное меню → Параметры → Аварии → Подключение→Наличие воды на выходе» = 1). При обрыве датчика давления на входе сухой ход может анализироваться по датчику на выходе. В этом случае, добавляется параметры «Главное меню → Параметры → Аварии → Задания→ Дифференциал (давление на выходе)» для задания нейтральной зоны. Срабатывает авария "Нет воды" если давление упало ниже «Минимальное давление на выходе из группы». Прекращается, когда давление выше («Минимальное давление на выходе из группы» + «Дифференциал (давление на выходе)»).

Возможными причинами наличия данной аварии может быть следующее:

- Не подключено физически электро-механическое реле давления для защиты от сухого хода (п.1) к дискретному входу контроллера, либо аналоговый датчик давления к аналоговому входу контроллера (п.2-3).
- Не сконфигурирован дискретный вход на переменную «Wat Presence» (п.1), аналоговый на «PressureIn» (п.2), «PressureOut» (п.3).
- Сигнал «Нет воды» в результате реального отсутствия воды держится больше времени задержки анализа данной аварии.
- Поломка датчика.
- Реакцией системы является остановка всех насосов: кратковременная или долгосрочная, в зависимости от настройки сброса данной аварии.
- Для аварии по реле давления (п.1) сброс всегда автоматический по пропаданию сигнала. Для аварии по аналоговому датчику сброс настраивается («Главное меню → Параметры → Аварии → Задания → Вид сброса аварии отсутствия воды по AI»):
- Вар-т 1. Автоматический запуск насоса при восстановлении давления (автоматический сброс);
- Вар-т 2. Автоматический запуск насоса при восстановлении давления 2 раза в течение 5 минут. На третий раз отключение насосов на 15 минут. По истечении 15 минут всё с начала.

#### Авария АВР насосов

Данное предупреждение формируется контроллером в таких случаях:

- Работа насоса 2+авария насоса 1;
- Работа насоса 2+блокировка насоса 1;
- Работа насоса 1+авария насоса 2;
- Работа насоса 1+блокировка насоса 2.

Блокировкой насоса считается вывод насоса из логики программы соответствующим переключателем на панели щита (функции входа: Pump X MCtrl, X-номер насоса). Перевод в ручной режим с меню контроллера не считается блокировкой насоса. В случае, когда все насосы в аварии или в блокировке, то предупреждение ABP снимается. Сигнал данного предупреждения может быть настроен на дискретный выход (функция выхода: PBlockedAlarm).

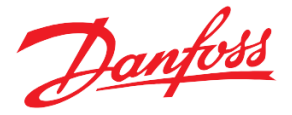

#### Засор датчиков

Введены параметры в меню, значения которых должны соблюдать соотношение:

«Главное меню  $\rightarrow$  Параметры  $\rightarrow$  Аварии  $\rightarrow$  Задания $\rightarrow$  Перепад давления при засоре», «Главное меню  $\rightarrow$  Параметры  $\rightarrow$  Аварии  $\rightarrow$  Задания $\rightarrow$  Минимальный перепад давления на группе». А также соответствующие алгоритмы:

• Значения перепадов должны соблюдать соотношение: dP нормальный > dPзасор> dPавария,

где *dP* нормальный – (S2-S1) при нормальной работе станции, *dPзасор* - (S2-S1) при засоре датчика(ов), *dPавария* - (S2-S1) при отсутствии перепада давления.

- Если *dPaвapuя* < (S2-S1) < *dPзacop*, то выдается авария о засоре, насосам работающим от ПЧ выдается аварийное значение частоты («Главное меню → Параметры → Аварии → Задания → Аварийная частота при засоре»), станция продолжает работу;
- Если (S2-S1) < *dРавария* или другая авария насоса, то аварийный насос останавливается и замещается резервным, при наличии, не смотря на аварию о засоре.
- При обрыве любого из датчиков давления авария по засору не отслеживается.
- Если «Перепад давления при засоре» < «Минимальный перепад давления на группе», то авария на засор не диагностируется.
- В случае, если анализ аварии «Отсутствие перепада на группе насосов» не активирован, то dPaвapuя и «Минимальный перепад давления на группе» не учитываются в анализе аварии по засору.

# Технические характеристики

#### Схема контроллера

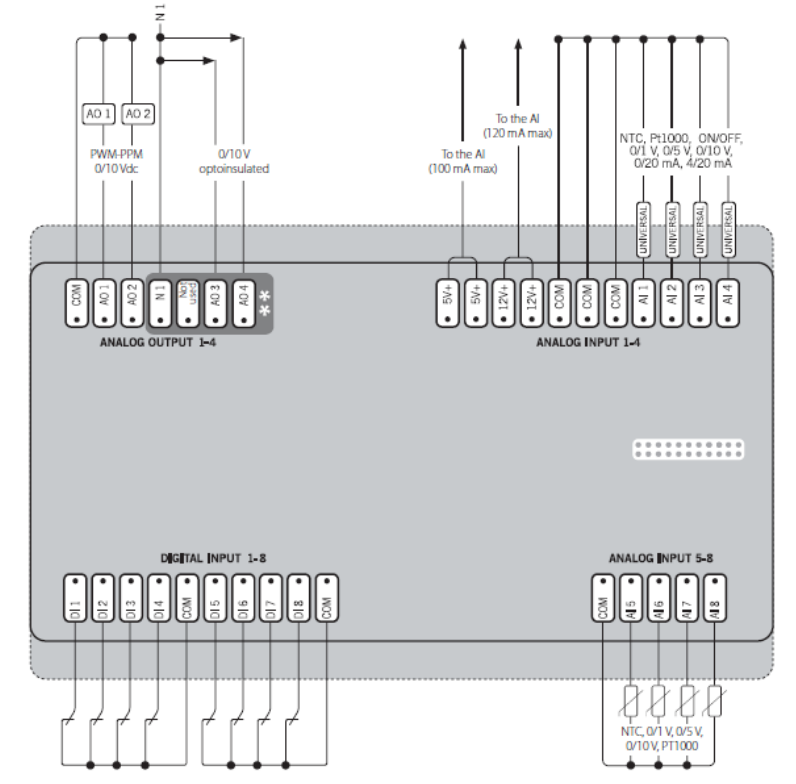

Рисунок 13. Электрическая схема модуля. Диаграмма возможных соединений. Верхний уровень.

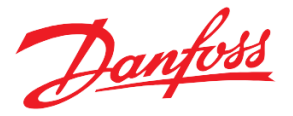

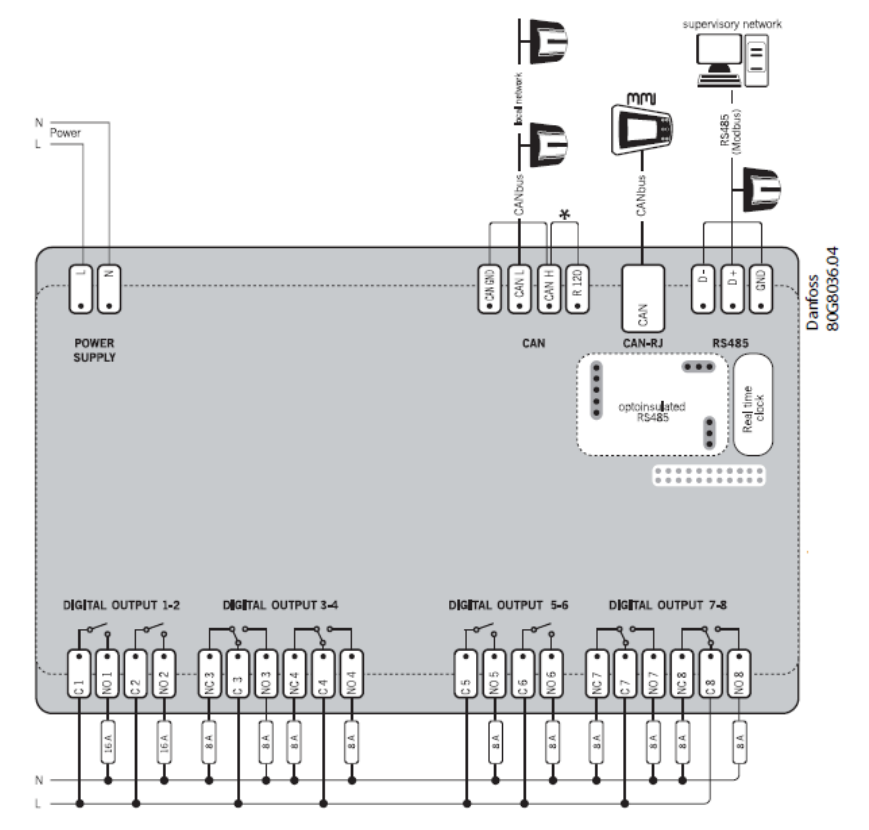

Рисунок 14. Электрическая схема модуля. Диаграмма возможных соединений. Нижний уровень.

PCM CWS поставляется с предустановленным программным обеспечением и уже назначенными входами и выходами, как показано в *Табл. 16*.

Некоторые из функций могут в последствии не использоваться, поэтому их можно отменить при вводе в эксплуатацию, как описано ниже. В любое время пользователь может вернуться к заводским настройкам (параметры меню и конфигурация входов и выходов), активировав «Параметры → Общие → Парам запуска → Восстановить параметры по умолчанию».

#### Модуль расширения

Для расширения функциональных возможностей контроллера заложена возможность подключения контроллера MXC06D в качестве модуля расширения.

Авария отсутствия модуля расширения может возникнуть не только при физическом разрыве подключения с главным контроллером, но и при отсутствии на дискретных входах модуля расширения хотя бы одного сигнала (единицы). Если на модуль расширения назначены аварийные сигналы и при нормальной работе системы на все входы будут приходить нули, то целесообразно после завершения монтажа оборудования отключить анализ данной аварии.

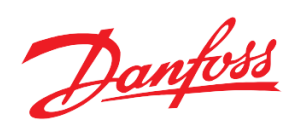

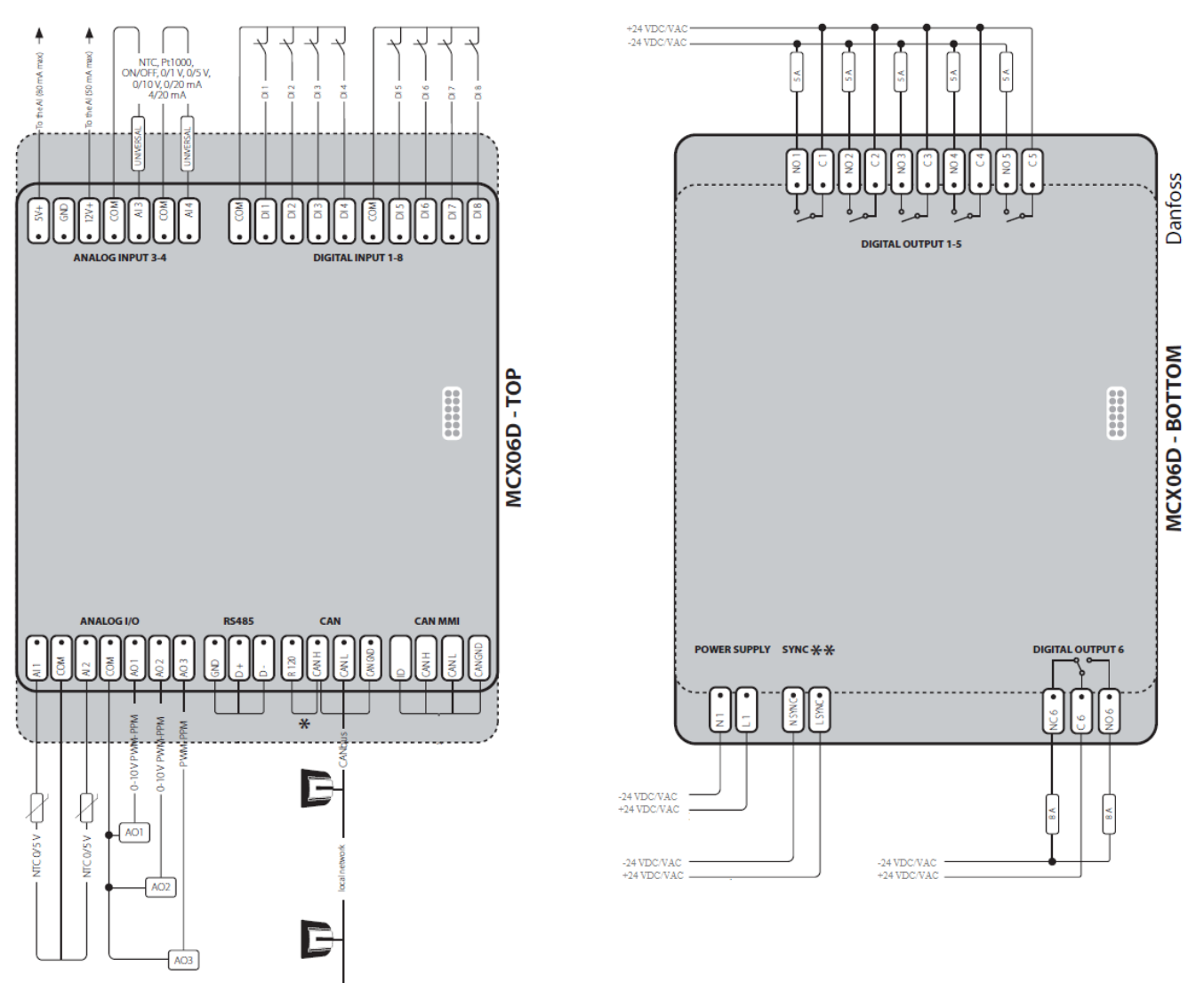

Рисунок 15. Электрическая схема модуля расширения МСХО6D. Диаграмма возможных соединений.

| Вид      |      | Наименование | Тип     | Описание                                         |
|----------|------|--------------|---------|--------------------------------------------------|
|          |      | AI1          | 4-20 mA | Датчик давления на выходе из группы насосов (S3) |
|          | a    | AI2          | 4-20 mA | Датчик давления на входе в группу (S2)           |
|          | 351( | AI3          | -       | Not used                                         |
|          | 101  | AI4          | -       | Not used                                         |
|          | 0ICE | AI5          | -       | Not used                                         |
|          | Аня  | AI6          | -       | Not used                                         |
|          | 7    | AI7          | -       | Not used                                         |
| Įbi<br>I |      | AI8          | -       | Not used                                         |
| 3x07     |      | DI1          | DI-NO   | Физический старт                                 |
|          |      | DI2          | DI-NO   | Отклик от контактора FPInput                     |
|          | ые   | DI3          | DI-NO   | Отклик от контактора FP2Input                    |
|          | етн  | DI4          | DI-NO   | Сигнал с переключателя сменного режима           |
|          | ickp | DI5          | DI-NO   | Внешняя авария насоса 1                          |
|          | Ди   | DI6          | DI-NO   | Внешняя авария насоса 2                          |
|          |      | DI7          | DI-NO   | Внешняя авария ЧРП насоса 1                      |
|          |      | DI8          | -       | Not used                                         |

Таблица 16. Конфигурация входов и выходов, по умолчанию

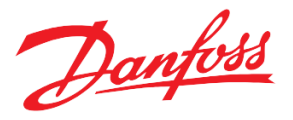

|            |       | •                | AO1 | 0-10 B | Сигнал на ЧРП насоса 1                  |
|------------|-------|------------------|-----|--------|-----------------------------------------|
|            |       | ioro<br>ie       | AO2 | 0-10 B | Сигнал на ЧРП насоса 2                  |
|            |       | Ha.J<br>Bbi      | AO3 | -      | Not used                                |
|            |       | $\mathbf{A}_{1}$ | AO4 | -      | Not used                                |
|            |       |                  | DO1 | DO-NO  | Управляющий сигнал включить ПЧ насоса 1 |
| ЦЫ         |       |                  | DO2 | DO-NO  | Управляющий сигнал включить ПЧ насоса 2 |
| OXIC       |       | аг               | DO3 | DO-NO  | Авария насоса 1                         |
| Bı         |       | THb              | DO4 | DO-NO  | Авария насоса 2                         |
|            |       | ске              | DO5 | DO-NO  | Авария                                  |
|            |       | Ди               | DO6 | -      | Not used                                |
|            |       |                  | DO7 | -      | Not used                                |
|            |       |                  | DO8 | -      | Not used                                |
|            |       | L                | AI1 | -      | Not used                                |
|            |       | LJO<br>LJO       | AI2 | -      | Not used                                |
|            |       | Ана<br>ові       | AI3 | -      | Not used                                |
|            | Входы |                  | AI4 | -      | Not used                                |
|            |       | Дискрегные       | DI1 | DI-NO  | Внешняя авария ЧРП насоса 2             |
|            |       |                  | DI2 | -      | Not used                                |
|            |       |                  | DI3 | -      | Not used                                |
|            |       |                  | DI4 | -      | Not used                                |
|            |       |                  | DI5 | -      | Not used                                |
|            |       |                  | DI6 | -      | Not used                                |
| <b>(D)</b> |       |                  | DI7 | -      | Not used                                |
|            |       |                  | DI8 | -      | Not used                                |
| M          |       | B                | A01 | -      | Not used                                |
|            |       | (0F0<br>(e       | AO2 | -      | Not used                                |
|            |       | Ы                | AO3 | -      | Not used                                |
|            |       | V                |     |        |                                         |
|            | одь   |                  | DO1 | -      | Not used                                |
|            | BbIX  | Je               | DO2 | -      | Not used                                |
|            |       | IHL              | DO3 | -      | Not used                                |
|            |       | ICK              | DO4 | -      | Not used                                |
|            |       | Д                | DO5 | -      | Not used                                |
|            |       |                  | DO6 | -      | Not used                                |

#### Конфигурирование входов и выходов

Модуль PCM CWS позволяет осуществлять программное переконфигурирование физических входов и выходов контроллера.

Например, чтобы считать значения со второго аналогового входа контроллера, к которому подключён аналоговый сигнал (4-20mA) от датчика давления на входе в группу, необходимо предпринять следующие действия:

1. На дисплее контроллера зайти в меню: *Главное Меню → Входы/Выходы → Конфигурация →Аналог. входы.* 

Порядковый номер в списке соответствует номеру аналогового входа у контроллера.

2. Выделить второй вход контроллера, нажатием на кнопку 🕘.

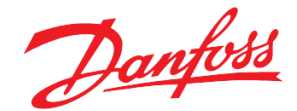

- 3. На экране конфигурации аналогового входа выделить "ТҮР:" и, пролистывая варианты типа входа, выбрать 4-20. Данная настройка должна совпадать с типом физического входа (*Табл. 17*). Именно поэтому для подключения аналогового сигнала (4-20mA) выбран второй **универсальный** аналоговый вход контроллера.
- 4. Аналогичным образом настроить параметры "MIN" и "MAX" минимальное и максимальное значения, приходящие на данный вход.

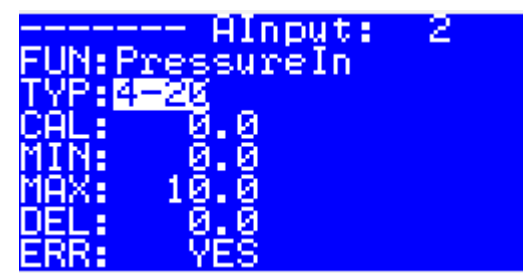

Рисунок 16. Сконфигурированный аналоговый вход контроллера на датчик давления.

5. "CAL" – калибровка для «подгона» получаемого значения с входа в случае отклонения (погрешности) от ожидаемого значения.

"DEL" – дельта (%) от значения с входа для определения диапазона минимального и максимального значения.

"ERR" – флаг «Анализировать ошибку при выходе значения с аналогового входа за пределы». Должен всегда быть «YES».

| N⁰      | Вид     | Возможные типы          |  |
|---------|---------|-------------------------|--|
|         | сигнала | сигналов                |  |
| 1-4     | AI      | универсальные           |  |
| 5-8     | AI      | универсальные, кроме 0- |  |
|         |         | 20mA, 4-20mA            |  |
| 1-4     | AO      | 0-10V                   |  |
| 1-8     | DO      | Нормально открытые      |  |
| 3,4,7,8 | DO      | Нормально закрытые      |  |

Таблица 17. Разрешенные типы для входов и выходов модуля

И, наоборот, чтобы убрать с программного входа контроллера переменную, например, датчик давления на входе, необходимо:

1. На дисплее контроллера зайти в меню: *Главное Меню → Входы/Выходы → Конфигурация →Аналог* входы.

Порядковый номер в списке соответствует номеру аналогового входа у контроллера.

- 2. Выделить соответствующий вход контроллера, нажатием на кнопку 🕑.
- 3. На экране конфигурации аналогового входа выделить "FUN:" и, пролистывая переменные кнопками 🔿

и ④, найти «-----». Теперь значение с этого входа не будет использоваться, и программа будет считать, что в комплектации данного оборудования нет датчика на этом входе.

Для просмотра сконфигурированных входов и выходов необходимо вернуться в базовое окно модуля, либо на дисплее контроллера зайти в меню:

Главное Меню → Входы/Выходы → Просмотр.

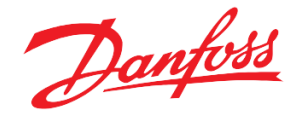

#### Аналоговый вход под термистор

- 1. Подключить термистор данного насоса к выбранному аналоговому входу контроллера
- 2. Сконфигурировать аналоговый вход на тип: «NOhm».
- 3. Задать диапазон от 0 до 180 (Главное Меню Входы/Выходы Конфигурация Аналог входы).
- 4. Привязать данный вход к номеру насоса:

| N⁰ | Обозначение | Допустим | Пример   | Комментарии                      | Меню              |
|----|-------------|----------|----------|----------------------------------|-------------------|
|    | на дисплее  | ые       | конфигур |                                  |                   |
|    |             | значения | ации     |                                  |                   |
| 1  | Номер входа | 0-12     | 3        | На аналоговый вход АІЗ подключен | Главное Меню →    |
|    | насоса 1    |          |          | термистор насоса 1.              | Входы/Выходы      |
|    | TR1         |          |          |                                  | →Перегрев насосов |
| 2  | Номер входа |          | 4        | На аналоговый вход АІ4 подключен |                   |
|    | насоса 2    |          |          | термистор насоса 2.              |                   |
|    | TR2         |          |          |                                  |                   |
| 3  | Номер входа |          | 5        | На аналоговый вход AI5 подключен |                   |
|    | насоса 3    |          |          | термистор насоса 3.              |                   |
|    | TR3         |          |          |                                  |                   |
| 4  | Номер входа |          | 6        | На аналоговый вход АІ6 подключен |                   |
|    | насоса 4    |          |          | термистор насоса 4.              |                   |
|    | TR4         |          |          |                                  |                   |

Таблица 18. Перечень настроек в меню параметров для настройки входов под термисторы.

Если в комплектации подключён и используется модуль расширения, то в меню *Главное Меню* → *Входы/Выходы* будет отображаться совместный список входов и выходов, начиная с входов и выходов контроллера.

Важно обращать внимание на то, какой тип входа или выхода контроллера (модуля расширения) используется, соответствует ли он подключаемому оборудованию.

Если аналоговый датчик давления отсутствует, необходимо убрать сконфигурированную соответствующую переменную с аналогового входа в контроллере.

| - |
|---|

Таблица 19. Перечень переопределяемых переменных, используемых в модуле, по умолчанию.

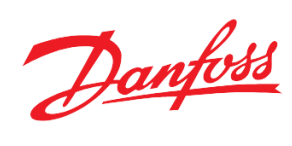

| 4  | ShiftModeEn  | DI | Активировать        | DI-NO | Тумблер на шкафу.         |
|----|--------------|----|---------------------|-------|---------------------------|
|    |              |    | сменный режим       |       |                           |
| 5  | FP1Input     | DI | Отклик на           | DI-NO | Сигнал от контактора      |
|    |              |    | управляющий         |       | насоса 1                  |
|    |              |    | дискретный сигнал   |       |                           |
|    |              |    | FP1Output на        |       |                           |
|    |              |    | контактор для связи |       |                           |
|    |              |    | насоса 1 с ПЧ       |       |                           |
| 6  | FP2Input     | DI | Отклик на           | DI-NO | Сигнал от контактора      |
|    |              |    | управляющий         |       | насоса 2                  |
|    |              |    | дискретный          |       |                           |
|    |              |    | сигнал FP2Output    |       |                           |
|    |              |    | на контактор для    |       |                           |
|    |              |    | связи насоса 2 с    |       |                           |
|    |              |    | ПЧ                  |       |                           |
| 7  | PFreq1 Alarm | DI | Наличие аварии      | DI-NO | Сигнал от ПЧ насоса 1.    |
|    |              |    | на ПЧ насоса 1      |       |                           |
| 8  | PFreq2 Alarm | DI | Наличие аварии      | DI-NO | Сигнал от ПЧ насоса 2.    |
|    |              |    | на ПЧ насоса 2      |       |                           |
| 9  | Pump 1 Alarm | DI | Наличие аварии      |       | Внешний сигнал от насоса  |
|    |              |    | насоса 1            |       | 1                         |
| 10 | Pump 2 Alarm | DI | Наличие аварии      |       | Внешний сигнал от насоса  |
|    | -            |    | насоса 2            |       | 2                         |
| 11 | Pump1 Freq   | AO | Управляющий         | 0-10V | Частотный                 |
|    |              |    | сигнал (задание)    |       | преобразователь двигателя |
|    |              |    | на частотный        |       | насоса 1. Аналоговый вход |
|    |              |    | преобразователь     |       | для управляющего сигнала. |
|    |              |    | двигателя насоса    |       |                           |
|    |              |    | 1.                  |       |                           |
| 12 | Pump2 Freq   | AO | Управляющий         | 0-10V | Частотный                 |
|    |              |    | сигнал (задание)    |       | преобразователь двигателя |
|    |              |    | на частотный        |       | насоса 2. Аналоговый вход |
|    |              |    | преобразователь     |       | для управляющего сигнала. |
|    |              |    | двигателя насоса    |       |                           |
|    |              |    | 2.                  |       |                           |
| 13 | Pump1        | DO | Управляющий         | DO-NO | Частотный                 |
|    |              |    | дискретный          |       | преобразователь двигателя |
|    |              |    | сигнал (вкл/выкл)   |       | насоса 1.                 |
|    |              |    | на частотный        |       | Дискретный вход для       |
|    |              |    | преобразователь     |       | управляющего сигнала.     |
|    |              |    | двигателя насоса    |       |                           |
|    |              |    | 1.                  |       |                           |
| 14 | Pump2        | DO | Управляющий         | DO-NO | Частотный                 |
|    |              |    | дискретный          |       | преобразователь двигателя |
|    |              |    | сигнал (вкл/выкл)   |       | насоса 2.                 |
|    |              |    | на частотный        |       | Дискретный вход для       |
|    |              |    | преобразователь     |       | управляющего сигнала.     |

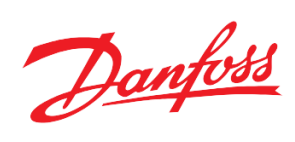

|    |             |    | двигателя насоса |       |                        |
|----|-------------|----|------------------|-------|------------------------|
|    |             |    | 2.               |       |                        |
| 15 | Alarm       | DO | Наличие какой-   | DO-NO | Сигнализация или       |
|    |             |    | либо аварии.     |       | лампочка для индикации |
|    |             |    |                  |       | наличия аварии.        |
| 16 | Pump1 Alarm | DO | Наличие аварии   | DO-NO | Сигнализация или       |
|    |             |    | насоса 1.        |       | лампочка для индикации |
|    |             |    |                  |       | наличия аварии.        |
| 17 | Pump2 Alarm | DO | Наличие аварии   | DO-NO | Сигнализация или       |
|    |             |    | насоса 2.        |       | лампочка для индикации |
|    |             |    |                  |       | наличия аварии.        |

Таблица 20. Перечень переопределяемых переменных, не сконфигурированных в программе, по умолчанию.

| № п.п. | Наименование | Вид   | Описание переменной                             | Тип по молчанию   | Подключённое |
|--------|--------------|-------|-------------------------------------------------|-------------------|--------------|
|        |              | сигна |                                                 | (масштабирование) | оборудование |
|        |              | ла    |                                                 |                   |              |
| 1      | AI_Reserve1  | AI    | Резервный аналоговый вход 1                     |                   |              |
| 2      | AI_Reserve2  | AI    | Резервный аналоговый вход 2                     |                   |              |
| 3      | AI_Reserve3  | AI    | Резервный аналоговый вход 3                     |                   |              |
| 4      | AI_Reserve4  | AI    | Резервный аналоговый вход 4                     |                   |              |
| 5      | AI_Reserve5  | AI    | Резервный аналоговый вход 5                     |                   |              |
| 6      | AI_Reserve6  | AI    | Резервный аналоговый вход 6                     |                   |              |
| 7      | Pump 1 MCtrl | DI    | Перевод насосов в ручной режим с ПМУ исключение | DI-NO             | Тумблер на   |
|        |              |       | насоса 1 из логики программы.                   |                   | шкафу.       |
| 8      | Pump 2 MCtrl | DI    | Перевод насосов в ручной                        | DI-NO             | Тумблер на   |
|        |              |       | режим с ПМУ, исключение                         |                   | шкафу.       |
|        |              |       | насоса 2 из логики                              |                   |              |
|        |              |       | программы.                                      |                   |              |
| 9      | Pump 3 MCtrl | DI    | Перевод насосов в ручной DI-NO                  |                   | Тумблер на   |
|        |              |       | режим с ПМУ, исключение                         |                   | шкафу.       |
|        |              |       | насоса 3 из логики                              |                   |              |
|        |              |       | программы.                                      |                   |              |
| 10     | Pump 4 MCtrl | DI    | Перевод насосов в ручной                        | DI-NO             | Тумблер на   |
|        |              |       | режим с ПМУ, исключение                         |                   | шкафу.       |
|        |              |       | насоса 4 из логики                              |                   |              |
|        |              |       | программы.                                      |                   |              |
| 11     | PFreq3 Alarm | DI    | Наличие аварии на ПЧ                            | DI-NO             | Сигнал от ПЧ |
|        |              |       | насоса 3                                        |                   | насоса 3.    |
| 12     | PFreq4 Alarm | DI    | Наличие аварии на ПЧ DI-NO Сигнал о             |                   | Сигнал от ПЧ |
|        |              |       | насоса 4                                        |                   | насоса 4.    |
| 13     | WFreq Alarm  | DI    | Наличие аварии на DI-NO Сигнал                  |                   | Сигнал от    |
|        |              |       | переходящем по насосам ПЧ                       |                   | переходящего |
|        |              |       |                                                 |                   | ПЧ.          |

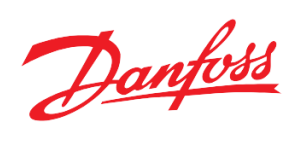

| 14 | Wat Presence  | DI | Наличие воды на входе       | DI-NO | Электромеханиче   |
|----|---------------|----|-----------------------------|-------|-------------------|
|    |               |    | насосной группы.            |       | ске реле давления |
|    |               |    |                             |       | для защиты от     |
|    |               |    |                             |       | сухого хода (S1)  |
| 15 | High pressure | DI | Давление воды после         | DI-NO | Электромеханиче   |
|    |               |    | насосной группы больше      |       | ское реле         |
|    |               |    | максимально допустимого     |       | давления для      |
|    |               |    | значения.                   |       | контроля          |
| 16 | Low pressure  | DI | Давление воды после         | DI-NO | минимального и    |
|    |               |    | насосной группы меньше      |       | максимального     |
|    |               |    | минимально допустимого      |       | давления на       |
|    |               |    | значения.                   |       | выходе (S3).      |
| 17 | Ind Pump1     | DI | Наличие перепада давления   | DI-NO | Дискретный        |
|    |               |    | воды между входом и         |       | датчик перепада   |
|    |               |    | выходом насоса 1            |       | давления (S4)     |
| 18 | Ind Pump2     | DI | Наличие перепада давления   | DI-NO | Дискретный        |
|    |               |    | воды между входом и         |       | датчик перепада   |
|    |               |    | выходом насоса 2            |       | давления (S5)     |
| 19 | Ind Pump3     | DI | Наличие перепада давления   | DI-NO | Дискретный        |
|    |               |    | воды между входом и         |       | датчик перепада   |
|    |               |    | выходом насоса 3            |       | давления (S6)     |
| 20 | Ind Pump4     | DI | Наличие перепада давления   | DI-NO | Дискретный        |
|    |               |    | воды между входом и         |       | датчик перепада   |
|    |               |    | выходом насоса 4            |       | давления (S7)     |
| 21 | P3Working     | DI | Наличие связи с насосом 3.  | DI-NO | Hacoc 3           |
|    |               |    |                             |       |                   |
| 22 | P4Working     | DI | Наличие связи с насосом 4   | DI-NO | Hacoc 4           |
|    |               |    |                             |       |                   |
| 23 | Pump 3 Alarm  | DI | Внешний сигнал об аварии    | DI-NO | Hacoc 3           |
|    |               |    | насоса 3                    |       |                   |
| 24 | Pump 4 Alarm  | DI | Внешний сигнал об аварии    | DI-NO | Hacoc 4           |
|    |               |    | насоса 4                    |       |                   |
| 25 | DI_Reserve1   | DI | Резервный дискретный вход 1 |       |                   |
| 26 | DI_Reserve2   | DI | Резервный дискретный вход 2 |       |                   |
| 27 | DI_Reserve3   | DI | Резервный дискретный вход 3 |       |                   |
| 28 | DI_Reserve4   | DI | Резервный дискретный вход 4 |       |                   |
| 29 | DI_Reserve5   | DI | Резервный дискретный вход 5 |       |                   |
| 30 | DI_Reserve6   | DI | Резервный дискретный вход 6 |       |                   |
| 31 | Reset Alarms  | DI | Сбросить аварии             | DI-NO | Кнопка на шкафу   |
|    |               |    |                             |       | управления        |
| 32 | High Press    | DI | Сигнал о превышении         | DI-NO | Реле давления     |
|    | Alarm         |    | максимального допустимого   |       |                   |
|    |               |    | давления                    |       |                   |
| 33 | P1Working     | DI | Наличие связи с насосом 1   | DI-NO | Насос             |
|    |               |    |                             |       |                   |
| 34 | P2Working     | DI | Наличие связи с насосом 2   | DI-NO |                   |

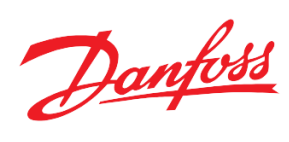

| 35 | FP3Input    | DI | Отклик на управляющий      | DI-NO | Сигнал от        |
|----|-------------|----|----------------------------|-------|------------------|
|    |             |    | дискретный сигнал          |       | контактора       |
|    |             |    | FP3Output на контактор для |       | насоса 3         |
|    |             |    | связи насоса 3 с ПЧ        |       |                  |
| 36 | FP4Input    | DI | Отклик на управляющий      | DI-NO | Сигнал от        |
|    |             |    | дискретный сигнал          |       | контактора       |
|    |             |    | FP4Output на контактор для |       | насоса 4         |
|    |             |    | связи насоса 4 с ПЧ        |       |                  |
| 37 | Pump3 Freq  | AO | Управляющий сигнал         | 0-10V | Частотный        |
|    |             |    | (задание) на частотный     |       | преобразователь  |
|    |             |    | преобразователь двигателя  |       | двигателя насоса |
|    |             |    | насоса 3.                  |       | 3. Аналоговый    |
|    |             |    |                            |       | вход для         |
|    |             |    |                            |       | управляющего     |
|    |             |    |                            |       | сигнала.         |
| 38 | Pump4 Freq  | AO | Управляющий сигнал         | 0-10V | Частотный        |
|    |             |    | (задание) на частотный     |       | преобразователь  |
|    |             |    | преобразователь двигателя  |       | двигателя насоса |
|    |             |    | насоса 4.                  |       | 4. Аналоговый    |
|    |             |    |                            |       | вход для         |
|    |             |    |                            |       | управляющего     |
|    |             |    |                            |       | сигнала.         |
| 39 | AO Reserve1 | AO | Резервный аналоговый       |       |                  |
|    | _           |    | выход 1                    |       |                  |
| 40 | AO Reserve2 | AO | Резервный аналоговый       |       |                  |
|    |             |    | выход 2                    |       |                  |
| 41 | AO_Reserve3 | AO | Резервный аналоговый       |       |                  |
|    |             |    | выход 3                    |       |                  |
| 42 | AO_Reserve4 | AO | Резервный аналоговый       |       |                  |
|    |             |    | выход 4                    |       |                  |
| 43 | AO_Reserve5 | AO | Резервный аналоговый       |       |                  |
|    |             |    | выход 5                    |       |                  |
| 44 | AO_Reserve6 | AO | Резервный аналоговый       |       |                  |
|    |             |    | выход б                    |       |                  |
| 45 | AO Freq Cmd | AO | Управляющий сигнал         | 0-10V | Переходящий      |
|    |             |    | (задание) на переходящий   |       | ПЧ. Аналоговый   |
|    |             |    | ПЧ.                        |       | вход для         |
|    |             |    |                            |       | управляющего     |
|    |             |    |                            |       | сигнала.         |
| 46 | PressInV    | AO | Значение текущего давления | 0-10V | Устройство       |
|    |             |    | на выходе из насосной      |       |                  |
|    |             |    | группы в вольтах.          |       |                  |
| 47 | Warning     | DO | Наличие какого-либо        | DO-NO | Сигнализация     |
|    |             |    | предупреждения.            |       | или лампочка для |
|    |             |    |                            |       | индикации        |

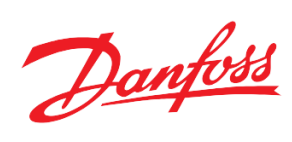

|    |             |    |                              |       | наличия          |
|----|-------------|----|------------------------------|-------|------------------|
|    |             |    |                              |       | предупреждения.  |
| 48 | CWS In Work | DO | Модуль в работе.             | DO-NO | Сигнализация     |
|    |             |    |                              |       | или лампочка для |
|    |             |    |                              |       | индикации.       |
| 49 | DO Freq Cmd | DO | Управляющий дискретный       | DO-NO | Переходящий      |
|    |             |    | сигнал (вкл/выкл) на         |       | ПЧ.              |
|    |             |    | переходящий ПЧ.              |       | Дискретный вход  |
|    |             |    |                              |       | для              |
|    |             |    |                              |       | управляющего     |
|    |             |    |                              |       | сигнала.         |
| 50 | SP1Output   | DO | Управляющий дискретный       | DO-NO | Контактор для    |
|    |             |    | сигнал на насос 1 по сети.   |       | управления       |
|    |             |    | Используется в схеме         |       | (Вкл\Выкл)       |
|    |             |    | регулирования №2 при         |       | насосом 1 по     |
|    |             |    | активации перехода ПЧ.       |       | сети.            |
|    |             |    |                              |       |                  |
| 51 | SP2Output   | DO | Управляющий дискретный       | DO-NO | Контактор для    |
|    |             |    | сигнал на насос 2 по сети.   |       | управления       |
|    |             |    | Используется в схеме         |       | (Вкл\Выкл)       |
|    |             |    | регулирования №2 при         |       | насосом 2 по     |
|    |             |    | активации перехода ПЧ.       |       | сети.            |
|    |             |    |                              |       |                  |
| 52 | SP3Output   | DO | Управляющий дискретный       | DO-NO | Контактор для    |
|    |             |    | сигнал на насос 3 по сети.   |       | управления       |
|    |             |    | Используется в схеме         |       | (Вкл\Выкл)       |
|    |             |    | регулирования №2 при         |       | насосом 3 по     |
|    |             |    | активации перехода ПЧ.       |       | сети.            |
|    |             |    |                              |       |                  |
| 53 | SP4Output   | DO | Управляющий дискретный       | DO-NO | Контактор для    |
|    |             |    | сигнал на насос 4 по сети.   |       | управления       |
|    |             |    | Используется в схеме         |       | (Вкл\Выкл)       |
|    |             |    | регулирования №2 при         |       | насосом 4 по     |
|    |             |    | активации перехода ПЧ.       |       | сети.            |
|    |             |    |                              |       |                  |
| 54 | FP1Output   | DO | Управляющий дискретный       | DO-NO | Контактор для    |
|    |             |    | сигнал на насос 1 через ПЧ.  |       | управления       |
|    |             |    | Используется любой в схеме   |       | насосом 1 через  |
|    |             |    | регулирования, где есть хотя |       | ПЧ.              |
|    |             |    | бы 1 ПЧ                      |       |                  |
| 55 | FP2Output   | DO | Управляющий дискретный       | DO-NO | Контактор для    |
|    |             |    | сигнал на насос 2 через ПЧ.  |       | управления       |
|    |             |    | Используется любой в схеме   |       | насосом 2 через  |
|    |             |    | регулирования, где есть хотя |       | ПЧ.              |
|    |             |    | бы 1 ПЧ                      |       |                  |
| 56 | FP3Output   | DO | Управляющий дискретный       | DO-NO | Контактор для    |
|    |             |    | сигнал на насос 3 через ПЧ.  |       | управления       |

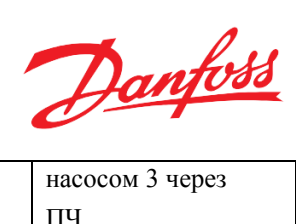

|    |                |    | Используется любой в схеме   |       | насосом 3 через     |
|----|----------------|----|------------------------------|-------|---------------------|
|    |                |    | регулирования, где есть хотя |       | ПЧ.                 |
|    |                |    | бы 1 ПЧ                      |       |                     |
| 57 | FP4Output      | DO | Управляющий дискретный       | DO-NO | Контактор для       |
|    |                |    | сигнал на насос 4 через ПЧ.  |       | управления          |
|    |                |    | Используется любой в схеме   |       | насосом 4 через     |
|    |                |    | регулирования, где есть хотя |       | ПЧ.                 |
|    |                |    | бы 1 ПЧ                      |       |                     |
| 58 | Pump3 Alarm    | DO | Нассо 3 в аварии             | DO-NO | Индикация           |
| 59 | Pump4 Alarm    | DO | Нассо 4 в аварии             | DO-NO | Индикация           |
| 60 | Pump1 MControl | DO | Насос 1 в ручном режиме      | DO-NO | Индикация           |
| 61 | Pump2 MControl | DO | Насос 2 в ручном режиме      | DO-NO | Индикация           |
| 62 | Pump3 MControl | DO | Насос 3 в ручном режиме      | DO-NO | Индикация           |
| 63 | Pump4 MControl | DO | Насос 4 в ручном режиме      | DO-NO | Индикация           |
| 64 | Pump1 AControl | DO | Насос 1 в автом. режиме      | DO-NO | Индикация           |
| 65 | Pump2 AControl | DO | Насос 2 в автом. режиме      | DO-NO | Индикация           |
| 66 | Pump3 AControl | DO | Насос 3 в автом. режиме      | DO-NO | Индикация           |
| 67 | Pump4 AControl | DO | Насос 4 в автом. режиме      | DO-NO | Индикация           |
| 68 | Pump3          | DO | Управляющий дискретный       | DO-NO | Частотный           |
|    |                |    | сигнал (вкл/выкл) на         |       | преобразователь     |
|    |                |    | частотный преобразователь    |       | двигателя насоса    |
|    |                |    | двигателя насоса 3.          |       | 3.                  |
|    |                |    |                              |       | Дискретный вход     |
|    |                |    |                              |       | для                 |
|    |                |    |                              |       | управляющего        |
|    |                |    |                              |       | сигнала.            |
| 69 | Pump4          | DO | Управляющий дискретный       | DO-NO | Частотный           |
|    |                |    | сигнал (вкл/выкл) на         |       | преобразователь     |
|    |                |    | частотный преобразователь    |       | двигателя насоса    |
|    |                |    | двигателя насоса 4.          |       | 4.                  |
|    |                |    |                              |       | Дискретный вход для |
|    |                |    |                              |       | управляющего сигнал |
| 70 | No Water Alarm | DO | Авария по отсутствию воды    | DO-NO |                     |
| 71 | DO_Reserve1    | DO | Резервный дискретный         |       |                     |
|    |                |    | выход 1                      |       |                     |
| 72 | DO_Reserve2    | DO | Резервный дискретный         |       |                     |
|    |                |    | выход 2                      |       |                     |
| 73 | DO_Reserve3    | DO | Резервный дискретный         |       |                     |
|    |                |    | выход 3                      |       |                     |
| 74 | DO_Reserve4    | DO | Резервный дискретный         |       |                     |
|    |                |    | выход 4                      |       |                     |
| 75 | DO_Reserve5    | DO | Резервный дискретный         |       |                     |
|    |                |    | выход 5                      |       |                     |
| 76 | DO_Reserve6    | DO | Резервный дискретный         |       |                     |
|    |                |    | выход 6                      |       |                     |
|    | ·              |    |                              |       |                     |

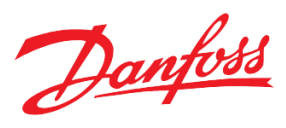

| 77 | PBlockedAlarm    | DO | Наличие предупреждения   | DO-NO | Индикация       |
|----|------------------|----|--------------------------|-------|-----------------|
|    |                  |    | «АВР насосов»            |       |                 |
| 78 | HighPresAlarm    | DO | Наличие аварии           | DO-NO | Индикация       |
|    |                  |    | «Превышение макс.        |       |                 |
|    |                  |    | допустимого давления»    |       |                 |
| 79 | Transf_ResAlarms | DO | Транзитный сигнал сброса |       | Сброс аварий по |
|    |                  |    | аварий через DI "Reset   |       | команде DI во   |
|    |                  |    | alarms" с выдержкой в    |       | внешних         |
|    |                  |    | течение 2х секунд        |       | устройствах,    |
|    |                  |    |                          |       | например УПП,   |
|    |                  |    |                          |       | ПЧ.             |

Таблица 21. Перечень переопределяемых переменных на выходы контроллера (модуля расширения) для управления насосами при использовании схемы 1 регулирования давления (все от сети).

| № п.п. | Наименование | Вид     | Описание переменной                                                |
|--------|--------------|---------|--------------------------------------------------------------------|
|        |              | сигнала |                                                                    |
| 1      | Pump1        | DO      | Управляющий дискретный сигнал<br>(вкл/выкл) на двигатель насоса 1. |
| 2      | Pump2        | DO      | Управляющий дискретный сигнал<br>(вкл/выкл) на двигатель насоса 2. |
| 3      | Pump3        | DO      | Управляющий дискретный сигнал<br>(вкл/выкл) на двигатель насоса 3. |
| 4      | Pump4        | DO      | Управляющий дискретный сигнал<br>(вкл/выкл) на двигатель насоса 4. |

Таблица 22. Перечень переопределяемых переменных на выходы контроллера (модуля расширения) для управления насосами при использовании схемы 2 регулирования давления (прикреплённый 1 ПЧ). Пример, когда насос 1 от ПЧ, остальные от сети.

| № п.п. | Наименование | Вид     | Описание переменной                     |
|--------|--------------|---------|-----------------------------------------|
|        |              | сигнала |                                         |
| 1      | Pump1 Freq   | AO      | Управляющий сигнал (задание) на         |
|        |              |         | частотный преооразователь насоса 1.     |
| 2      | Pump1        | DO      | Управляющий дискретный сигнал           |
|        | -            |         | (вкл/выкл) на частотный преобразователь |
|        |              |         | двигателя насоса 1.                     |
| 3      | Pump2        | DO      | Управляющий дискретный сигнал           |
|        |              |         | (вкл/выкл) на двигатель насоса 2.       |
| 4      | Pump3        | DO      | Управляющий дискретный сигнал           |
|        | -            |         | (вкл/выкл) на двигатель насоса 3.       |
| 5      | Pump4        | DO      | Управляющий дискретный сигнал           |
|        |              |         | (вкл/выкл) на двигатель насоса 4.       |
| 6      | FP1Output    | DO      | Управляющий дискретный сигнал           |
|        |              |         | (вкл/выкл) на насоса 1 через ПЧ         |

Таблица 23. Перечень переопределяемых переменных на выходы контроллера (модуля расширения) для управления насосами при использовании схемы 2 регулирования давления (переходящий 1 ПЧ).

| № п.п. | Наименование | Вид     | Описание переменной                                                       |
|--------|--------------|---------|---------------------------------------------------------------------------|
|        |              | сигнала |                                                                           |
| 1      | DO Freq Cmd  | DO      | Управляющий дискретный сигнал<br>(вкл/выкл) на переходящий ПЧ.            |
| 2      | SP1Output    | DO      | Управляющий дискретный сигнал на<br>насос 1 по сети. Используется в схеме |

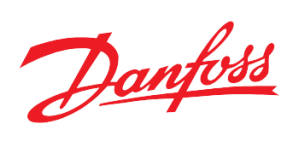

|    |             |    | регулирования №2 при активации                                                                                              |
|----|-------------|----|----------------------------------------------------------------------------------------------------|
|    |             |    | перехода ПЧ.                                                                                                    |
| 3  | SP2Output   | DO | Управляющий дискретный сигнал на<br>насос 2 по сети. Используется в схеме<br>регулирования №2 при активации<br>перехода ПЧ. |
| 4  | SP3Output   | DO | Управляющий дискретный сигнал на<br>насос 3 по сети. Используется в схеме<br>регулирования №2 при активации<br>перехода ПЧ. |
| 5  | SP4Output   | DO | Управляющий дискретный сигнал на<br>насос 4 по сети. Используется в схеме<br>регулирования №2 при активации<br>перехода ПЧ. |
| 6  | FP1Output   | DO | Управляющий дискретный сигнал на на на на на на на на на на на на на                                                        |
| 7  | FP2Output   | DO | Управляющий дискретный сигнал на на на на на на на на на на на на на                                                        |
| 8  | FP3Output   | DO | Управляющий дискретный сигнал на на насос 3 через ПЧ.                                                                       |
| 9  | FP4Output   | DO | Управляющий дискретный сигнал на на насос 4 через ПЧ.                                                                       |
| 10 | AO Freq Cmd | AO | Управляющий аналоговый сигнал<br>(задание) на переходящий ПЧ.                                                               |

Таблица 24. Перечень переопределяемых переменных на выходы контроллера (модуля расширения) для управления насосами при использовании схемы 3 регулирования давления (все от ПЧ).

| № п.п. | Наименование | Вид     | Описание переменной                                                                                                    |
|--------|--------------|---------|----------------------------------------------------------------------------------------------------|
|        |              | сигнала |                                                                                                    |
| 1      | Pump1        | DO      | Управляющий дискретный сигнал<br>(вкл/выкл) на частотный преобразователь<br>двигателя насоса 1.                              |
| 2      | Pump2        | DO      | Управляющий дискретный сигнал<br>(вкл/выкл) на частотный преобразователь<br>двигателя насоса 2.                              |
| 3      | Pump3        | DO      | Управляющий дискретный сигнал<br>(вкл/выкл) на частотный преобразователь<br>двигателя насоса 3.                              |
| 4      | Pump4        | DO      | Управляющий дискретный сигнал<br>(вкл/выкл) на частотный преобразователь<br>двигателя насоса 4.                              |
| 5      | FP1Output    | DO      | Управляющий дискретный сигнал на насос 1 через ПЧ.                                                                           |
| 6      | FP2Output    | DO      | Управляющий дискретный сигнал на насос 2 через ПЧ.                                                                           |
| 7      | FP3Output    | DO      | Управляющий дискретный сигнал на насос 3 через ПЧ.                                                                           |
| 8      | FP4Output    | DO      | Управляющий дискретный сигнал на насос 4<br>через ПЧ. Используется в схеме<br>регулирования №2 при активации перехода<br>ПЧ. |
| 9      | Pump1 Freq   | AO      | Управляющий сигнал (задание) на<br>частотный преобразователь двигателя<br>насоса 1.                                          |
| 10     | Pump2 Freq   | AO      | Управляющий сигнал (задание) на частотный преобразователь двигателя насоса 2.                                                |
| 11     | Pump3 Freq   | AO      | Управляющий сигнал (задание) на<br>частотный преобразователь двигателя<br>насоса 3.                                          |

Danfoss

| 12 | Pump4 Freq | AO | Управляющий сигнал (задание) на     |
|----|------------|----|-------------------------------------|
|    |            |    | частотный преобразователь двигателя |
|    |            |    | насоса 4.                           |

#### Подключение внешнего дисплея к контроллеру

Существует возможность подключения внешнего дисплея к контроллеру для удобства при наблюдении и настройке системы (контроллер в шкафу), а также при использовании «слепого» контроллера (без дисплея). Данный дисплей, MMIRGS2, дублирует дисплей контроллера.

Рекомендовано использование CAN-шины. В случае нескольких контроллеров (например, двух) последовательно соединяем по CAN один модуль со вторым модулем, а второй модуль с внешним дисплеем (<u>перемычки R120-CANH – только на крайних узлах</u>). Также необходимо запитать дисплей от 24В через разъём под питание (два провода).

Также необходимо произвести следующие настройки:

1. Зайти в БИОС дисплея (одновременное нажатие на O и S) и задать уникальный адрес самого дисплея ( >= 120) (CAN  $\rightarrow$  NODE I) и адрес модуля для связи (MCX SELECTION  $\rightarrow$  MAN SELECTION);

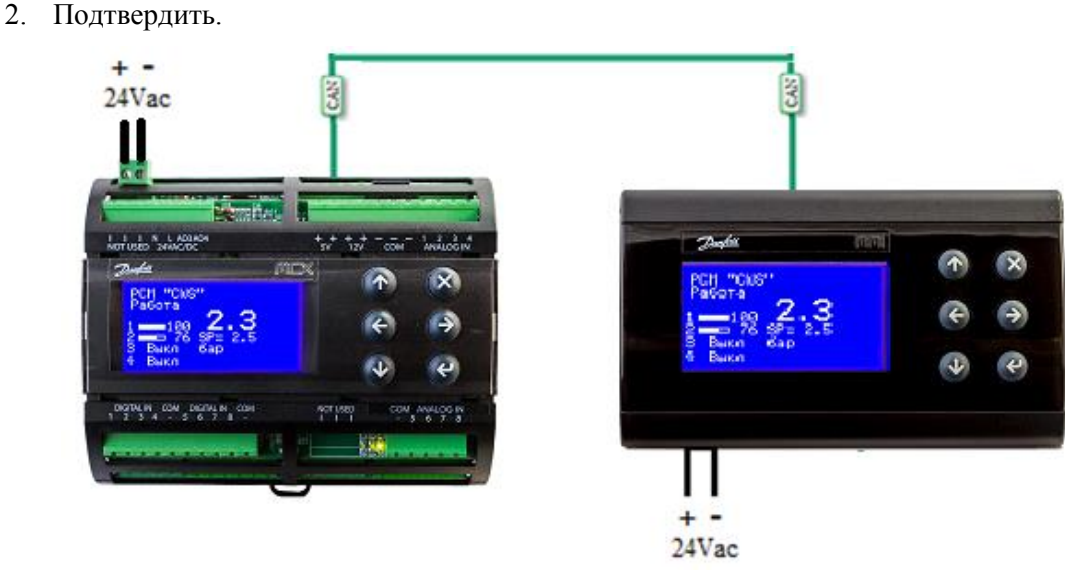

Рисунок 17. Подключение внешнего дисплея к одному модулю

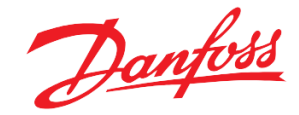

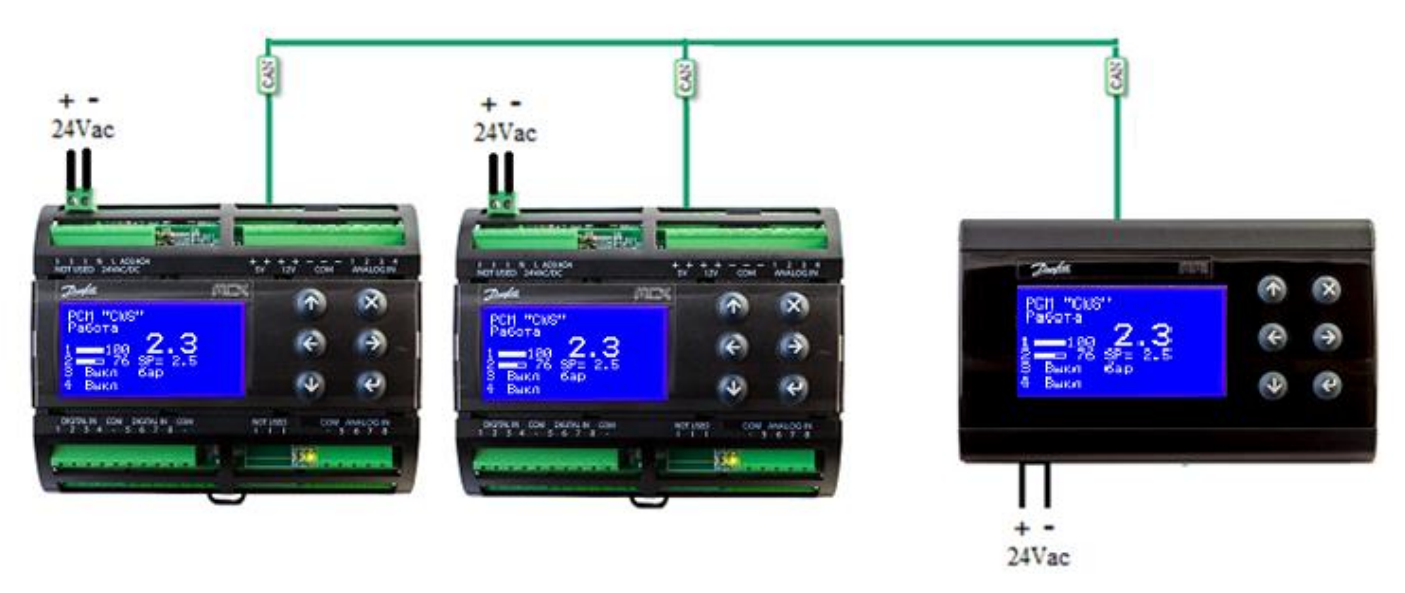

Рисунок 18. Подключение внешнего дисплея к двум модулям. В CAN- подключении среднего контроллера отсутствует перемычка между R120-CANH.

- Если после всех настроек на экране надпись "DATA…", нужно подождать около двух минут. Если долго горит надпись – "SEARCH UI…"- это значит, что введён неверный адрес удалённого контроллера или проблемы с физическим подключением.
- В случаях, когда несколько модулей, рекомендуется сначала произвести подключение одного только контроллера с внешним дисплеем. Только после того как будет найден контроллер, подключить в сеть следующий модуль.

#### Переключение между экранами контроллеров с помощью внешнего дисплея

Danfoss MMIGRS2 (дисплей) также может работать с несколькими контроллерами, последовательно соединёнными CAN-шиной.

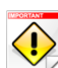

Необходимо подключить MMIRGS2 к контроллерам с помощью CAN-интерфейса (см. Рис 18).

Для переключения между экранами контроллеров существует два способа:

1. С помощью стрелок 🕑 и 🔄. Необходимо удерживать кнопку нажатой не менее двух секунд до момента старта поиска экрана другого контроллера.

У Данный способ актуален для случаев, когда адреса контроллеров идут по порядку и находятся рядом друг с другом. Каждое переключение между экранами контроллеров с разными приложениями длится 1.5-2 минуты!

2. С помощью задания адреса требуемого контроллера через меню. Необходимо внести необходимый адрес («*Сервис →Внешний дисплей →Адрес удалённого контроллера (CAN*)»), после чего выйти на главный экран нажатиями на кнопку (※).

Необходимо точно знать адрес удалённого контроллера, на экран которого необходимо переключиться

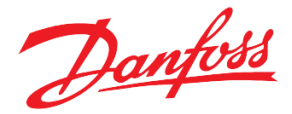

В случае выхода из строя контроллера, на экран которого был настроен внешний дисплей, необходимо переключиться на экран другого контроллера. Для этого:

- 1. Зайти в БИОС дисплея (одновременное нажатие на 🕑 и 🖄);
- 2. Задать адрес контроллера для связи
- (MCX SELECTION  $\rightarrow$  MAN SELECTION);
- 3. Подтвердить ( ).

#### Подключение модуля расширения к контроллеру

Существует возможность подключения модуля расширения к контроллеру (В меню «Параметры  $\rightarrow Oбщие \rightarrow Коммуникации \rightarrow Активировать модуль расширения = ДА»). Для физического соединения контроллера с модулем расширения используется САN-шина. Особенности те же, как и при подключении внешнего дисплея.$ 

Для безопасности, адрес своего модуля расширения контроллер рассчитывает автоматически (Посмотреть в меню «Параметры  $\rightarrow Oбщие \rightarrow Коммуникации \rightarrow Адрес модуля расширения»).$ 

Важно, чтобы реальный адрес модуля расширения совпадал с тем, что рассчитал для него контроллер.

Задать требуемый контроллером адрес модулю расширения в сети CAN можно двумя способами:

 Подключить к модулю расширения по CAN, предварительно запитав его, устройство Danfoss MYK. В меню MYK выбрать «*Program* → *Configurate node* → *Node ID*».

Проверить в меню «*Параметры* → *Общие* → *Коммуникации* → *Адрес модуля расширения*» адрес контроллера.

Стрелками задать требуемый адрес и подтвердить. Дождаться автоматического выхода с текущей страницы.

 Можно задать адрес модуля расширения через контроллер. Для этого необходимо подключить контроллер к модулю расширения по CAN и убедиться, что в сети только один контроллер MCX06D.
 Зайти в меню контроллера под паролем второго уровня (Табл.2 в Приложении).

В меню «Параметры  $\rightarrow$  Общие  $\rightarrow$  Коммуникации» подтвердить «Обновить адрес модуля расшир» (e).

У Если в меню «Параметры → Общие → Коммуникации → Активировать модуль расширения = HET», то модуль расширения убран из конфигурации (с сохранением позиций входов и выходов в конфигурации контроллера) и аварии наличия связи не анализируются.

# Приложение

Параметры в таблицах 1, 5, 6, 7, 8, 9 - 16ти разрядные, тип INT

| Nº | Код | Наименование                           | Минимал.<br>значение | Максимал.<br>значение | Единица<br>измерения | Modbus<br>адрес | Уровень<br>доступа** |
|----|-----|----------------------------------------|----------------------|-----------------------|----------------------|-----------------|----------------------|
|    | StU | Общие > Параметры запуска              |                      |                       |                      |                 |                      |
| 1  | CLS | Логический старт                       | 0                    | 1                     | Выкл,<br>Вкл         | 3001            | 1                    |
| 2  | CSM | Режим запуска                          | 0                    | 2                     | ЛОГ,<br>И,<br>ИЛИ    | 3002            | 1                    |
| 3  | y07 | Восстановить параметры по<br>умолчанию | 0                    | 1                     | Выкл,<br>Вкл         | 3004            | 2                    |

Таблица 1. Общий список всех параметров меню

Danfoss

| 4  | IDE  | Показывать уникальный номер                            | 0 | 1   | НЕТ,<br>ДА                                  | 3005 | 0 |
|----|------|--------------------------------------------------------|---|-----|---------------------------------------------|------|---|
|    | SEr  | Общие > Сетевые настройки                              |   |     |                                             |      |   |
| 5  | SEr  | Адрес контроллера (Modbus и CAN)                       | 1 | 100 |                                             | 3007 | 1 |
| 6  | bAU  | Скорость передачи (Modbus)                             | 0 | 8   | 0, 12, 24, 48, 96,<br>144, 192, 288,<br>384 | 3008 | 1 |
| 7  | COM  | Проверка чётности (Modbus)                             | 0 | 2   | 8N1, 8E1, 8N2                               | 3009 | 1 |
| 8  | EXP  | Активировать модуль<br>расширения                      | 0 | 1   | НЕТ,<br>ДА                                  | 3010 | 2 |
| 9  | EXA* | Адрес модуля расширения                                | 0 | 100 |                                             | 3011 | 0 |
|    | ALE  | Аварии > Подключение                                   |   |     |                                             |      |   |
| 10 | E26  | Авария ПЧ                                              | 0 | 1   | НЕТ, ДА                                     | 3015 | 1 |
| 11 | E01  | Наличие воды на входе                                  | 0 | 1   | НЕТ, ДА                                     | 3016 | 1 |
| 12 | E02  | Критическая авария                                     | 0 | 1   | НЕТ, ДА                                     | 3017 | 2 |
| 13 | E04  | Общее наличие фазы                                     | 0 | 1   | НЕТ, ДА                                     | 3018 | 2 |
| 14 | E27  | Малое давление                                         | 0 | 1   | НЕТ, ДА                                     | 3019 | 2 |
| 15 | E25  | Превышение максимального<br>допустимого давления по AI | 0 | 1   | НЕТ, ДА                                     | 3020 | 1 |
| 16 | E28  | Недостижение заданного<br>давления                     | 0 | 1   | НЕТ, ДА                                     | 3021 | 2 |
| 17 | E29  | Авария датчика давления на входе                       | 0 | 1   | НЕТ, ДА                                     | 3022 | 1 |
| 18 | E30  | Наличие перепада давл. на<br>группе                    | 0 | 1   | НЕТ, ДА                                     | 3023 | 1 |
| 19 | E19  | Авария датчика давления на выходе                      | 0 | 1   | НЕТ, ДА                                     | 3024 | 1 |
| 20 | E20  | Авария модуля расширения                               | 0 | 1   | НЕТ, ДА                                     | 3025 | 1 |
| 21 | E18  | Неисправно реле давл. S3                               | 0 | 1   | НЕТ, ДА                                     | 3026 | 2 |
| 22 | E17  | Уставки: MAX < MIN                                     | 0 | 1   | НЕТ, ДА                                     | 3027 | 2 |
| 23 | E05  | Нет связи с насосом 1                                  | 0 | 1   | НЕТ, ДА                                     | 3028 | 2 |
| 24 | E06  | Наличие перепада давл. насоса<br>1                     | 0 | 1   | НЕТ, ДА                                     | 3029 | 1 |
| 25 | E07  | Авария насоса 1                                        | 0 | 1   | НЕТ, ДА                                     | 3030 | 1 |
| 26 | E21  | Авария ПЧ насоса 1                                     | 0 | 1   | НЕТ, ДА                                     | 3031 | 1 |
| 27 | E31  | Перегрев двигателя насоса 1                            | 0 | 1   | НЕТ, ДА                                     | 3032 | 2 |
| 28 | E08  | Нет связи с насосом 2                                  | 0 | 1   | НЕТ, ДА                                     | 3033 | 2 |
| 29 | E09  | Наличие перепада давл. насоса<br>2                     | 0 | 1   | НЕТ, ДА                                     | 3034 | 1 |
| 30 | E10  | Авария насоса 2                                        | 0 | 1   | НЕТ, ДА                                     | 3035 | 1 |
| 31 | E22  | Авария ПЧ насоса 2                                     | 0 | 1   | НЕТ, ДА                                     | 3036 | 1 |
| 32 | E32  | Перегрев двигателя насоса 2                            | 0 | 1   | НЕТ, ДА                                     | 3037 | 2 |
| 33 | E11  | Нет связи с насосом 3                                  | 0 | 1   | НЕТ, ДА                                     | 3038 | 2 |
| 34 | E12  | Наличие перепада давл. насоса<br>3                     | 0 | 1   | НЕТ, ДА                                     | 3039 | 1 |
| 35 | E13  | Авария насоса 3                                        | 0 | 1   | НЕТ, ДА                                     | 3040 | 1 |

Danfoss

| 36 | E23 | Авария ПЧ насоса 3                                       | 0 | 1     | НЕТ, ДА | 3041 | 1 |
|----|-----|----------------------------------------------------------|---|-------|---------|------|---|
| 37 | E33 | Перегрев двигателя насоса 3                              | 0 | 1     | НЕТ, ДА | 3042 | 2 |
| 38 | E14 | Нет связи с насосом 4                                    | 0 | 1     | НЕТ, ДА | 3043 | 1 |
| 39 | E15 | Наличие перепада давл. насоса<br>4                       | 0 | 1     | НЕТ, ДА | 3044 | 1 |
| 40 | E16 | Авария насоса 4                                          | 0 | 1     | НЕТ, ДА | 3045 | 1 |
| 41 | E24 | Авария ПЧ насоса 4                                       | 0 | 1     | НЕТ, ДА | 3046 | 1 |
| 42 | E34 | Перегрев двигателя насоса 4                              | 0 | 1     | НЕТ, ДА | 3047 | 1 |
| 43 | E35 | АВР насосов                                              | 0 | 1     | НЕТ, ДА | 3048 | 1 |
| 44 | E36 | Наличие воды на выходе                                   | 0 | 1     | НЕТ, ДА | 3049 | 1 |
| 45 | E37 | Авария наличия засора                                    | 0 | 1     | НЕТ, ДА | 3050 | 1 |
| 46 | E38 | Превышение максималь-ного<br>допустимого дав-ления по DI | 0 | 1     | НЕТ, ДА | 3051 | 1 |
| 47 | E39 | Авария отсутствия отклика от контакт.FP1Output           | 0 | 1     | НЕТ, ДА | 3052 | 1 |
| 48 | E40 | Авария отсутствия отклика от контакт.FP2Output           | 0 | 1     | НЕТ, ДА | 3053 | 1 |
| 49 | E41 | Авария отсутствия отклика от контакт.FP3Output           | 0 | 1     | НЕТ, ДА | 3054 | 1 |
| 50 | E42 | Авария отсутствия отклика от контакт.FP4Output           | 0 | 1     | НЕТ, ДА | 3055 | 1 |
|    | ALD | Аварии > Задержки                                        |   |       |         |      |   |
| 51 | ADS | Общая задержка при<br>включении                          | 0 | 999   | S       | 3056 | 1 |
| 52 | ADW | Задержка аварии "Наличие<br>воды"                        | 0 | 999   | S       | 3057 | 1 |
| 53 | AD1 | Задержка критической аварии                              | 0 | 999   | S       | 3058 | 2 |
| 54 | AD2 | Задержка на аварию отсутствия общей фазы                 | 0 | 999   | S       | 3059 | 1 |
| 55 | ADP | Задержка аварий по<br>отсутствию связи с насосом         | 0 | 999   | S       | 3060 | 2 |
| 56 | ADI | Задержка аварий по перепаду<br>давления                  | 0 | 999   | S       | 3061 | 1 |
| 57 | ADA | Задержка аварии насоса                                   | 0 | 999   | s       | 3062 | 1 |
| 58 | AD3 | Задержка некорректной<br>уставки                         | 0 | 999   | S       | 3063 | 1 |
| 59 | AD4 | Задержка аварии реле S3                                  | 0 | 999   | s       | 3064 | 2 |
| 60 | AFD | Задержка аварии ПЧ насоса                                | 0 | 999   | S       | 3065 | 1 |
| 61 | APD | Задержка аварии превышения<br>допустимого давления       | 0 | 999   | S       | 3066 | 1 |
| 62 | SPD | Задержка аварии "Малое<br>давление"                      | 0 | 3600  | S       | 3067 | 2 |
| 63 | UPD | Задержка аварии<br>"Недостижение заданного<br>давления"  | 0 | 10800 | S       | 3068 | 2 |
| 64 | OPD | Задержка аварии при перегреве<br>двигателя               | 0 | 600   | S       | 3069 | 2 |
| 65 | SAD | Задержка аварии датчика                                  | 0 | 360   | S       | 3070 | 1 |

| D  | antoss |
|----|--------|
| 0- |        |

| 66 | PBD | Задержка аварии АВР насосов                                       | 0   | 3600  | S                                  | 3071 |   |
|----|-----|-------------------------------------------------------------------|-----|-------|------------------------------------|------|---|
|    |     |                                                                   | -   |       |                                    |      |   |
| 67 | ADw | Задержка аварии "Наличие<br>воды на выходе"                       | 0   | 3600  | S                                  | 3072 |   |
| 68 | SBD | Задержка аварии засора                                            | 0   | 3600  | S                                  | 3073 | 1 |
|    | ATM | Аварии > Задания                                                  |     |       |                                    |      |   |
| 69 | SP1 | Минимальное давление на<br>входе в группу                         | 0,0 | 100,0 |                                    | 3077 | 1 |
| 70 | SP2 | Анализировать наличие воды по AI                                  | 0   | 1     | НЕТ, ДА                            | 3078 | 1 |
| 71 | SP3 | Включить байпас                                                   | 0   | 1     | НЕТ, ДА                            | 3079 | 1 |
| 72 | SP4 | Минимальный перепад<br>давления на группе                         | 0,0 | 30,0  |                                    | 3080 | 1 |
| 73 | PTL | Предельное значение<br>сопротивления                              | 0,8 | 10,0  | KOhm                               | 3081 | 2 |
| 74 | SP5 | Дифференциал (давление на<br>входе)                               | 0,0 | 100,0 |                                    | 3083 | 1 |
| 75 | MPP | Максимальное допустимое<br>давление                               | 0,0 | 100,0 |                                    | 3084 | 1 |
| 76 | AEA | Автосброс превышения<br>давления                                  | -1  | 5     | -1 – Автом.,                       | 3085 | 1 |
| 77 | APP | Автосброс перепада давления                                       | -1  | 5     | 0 - Ручной                         | 3086 | 1 |
| 78 | AAP | Автосброс аварии насоса                                           | -1  | 5     |                                    | 3087 | 1 |
| 79 | NWE | Вид сброса аварии отсутствия<br>воды по AI                        | 0   | 1     | 0 - Вар-т1,<br>1 - Вар-т2          | 3088 | 1 |
| 80 | SP6 | Минимальное давление на<br>выходе из группы                       | 0,0 | 100,0 |                                    | 3089 | 1 |
| 81 | SP7 | Дифференциал (давление на<br>выходе)                              | 0,0 | 100,0 |                                    | 3090 | 1 |
| 82 | SP8 | Перепад давления при засоре                                       | 0,0 | 100,0 |                                    | 3091 | 1 |
| 83 | SP9 | Аварийная частота при засоре                                      | 0,0 | 100,0 | %                                  | 3092 | 1 |
| 84 | S10 | Замещать аварийной частотой при обрыве датчика давления на выходе | 0   | 1     | НЕТ, ДА                            | 3093 | 1 |
| 85 | S11 | Аварийная частота при обрыве<br>датчика на выходе                 | 0,0 | 100,0 |                                    | 3094 | 1 |
|    | Set | Параметры > Уставки                                               |     |       |                                    |      |   |
| 86 | CS  | Уставка давления                                                  | 0,0 | 100,0 |                                    | 3095 | 1 |
| 87 | CSR | Радиус уставки давления                                           | 0,0 | 100,0 |                                    | 3096 | 1 |
| 88 | CSH | Максимальное давление                                             | 0,0 | 100,0 |                                    | 3097 | 1 |
| 89 | CSL | Минимальное давление                                              | 0,0 | 100,0 |                                    | 3098 | 1 |
| 90 | CZC | "Нулевой" расход                                                  | 0   | 1     | Выкл,<br>Вкл                       | 3099 | 1 |
| 91 | RSF | Регулировать по перепаду<br>давления                              | 0   | 1     | Выкл,<br>Вкл                       | 3100 | 1 |
| 92 | PRM | Единица измерения давления                                        | 0   | 4     | бар, м.в.с.,<br>кПа,<br>кгс/см2, % | 3101 | 1 |
| 93 | SMP | Приоритет алг. со сменным<br>режимом                              | 0   | 1     | НЕТ, ДА                            | 3102 | 2 |

|     | CPG | Насосы > Общие                     |     | k.    |                         |      |   |
|-----|-----|------------------------------------|-----|-------|-------------------------|------|---|
| 94  | CDT | Время задержки включения           | 0   | 600   | S                       | 3103 | 1 |
| 95  | CdT | Время задержки выключения          | 0   | 600   | S                       | 3104 | 1 |
| 96  | СРТ | Время выдержки включения           | 0   | 600   | S                       | 3105 | 1 |
| 97  | СрТ | Время выдержки выключения          | 0   | 600   | S                       | 3106 | 1 |
| 98  | CET | Время повышения                    | 0   | 600   | S                       | 3107 | 1 |
| 99  | CRT | Время понижения                    | 0   | 600   | S                       | 3108 | 1 |
| 100 | CAT | Время активации                    | 0   | 600   | S                       | 3109 | 1 |
| 101 | CML | Минимальный выход                  | 0   | 1000  | %                       | 3110 | 1 |
| 102 | CNL | Уровень включения                  | 0   | 1000  | %                       | 3111 | 1 |
| 103 | CFL | Уровень выключения                 | 0   | 1000  | %                       | 3112 | 1 |
| 104 | CRS | Уровень понижения                  | 0   | 1000  | %                       | 3113 |   |
| 105 | CES | Уровень повышения                  | 0   | 1000  | %                       | 3114 | 1 |
| 106 | CST | Тип сортировки                     | 0   | 2     | Нрбт,<br>NВкл,<br>Пррт  | 3115 | 1 |
| 107 | CPN | Максимальное число насосов         | 1   | 4     |                         | 3116 | 1 |
| 108 | WSD | Время остановки                    | 0   | 3600  | S                       | 3117 | 1 |
| 109 | FPD | Время отклика от контакт.FPxOutput | 0   | 3600  | S                       | 3119 | 1 |
|     | CP1 | Насосы > Насос 1                   |     |       |                         |      |   |
| 110 | C1T | Тип насоса 1                       | 0   | 2     | Нет,<br>Сеть,<br>Част   | 3120 | 1 |
| 111 | C1F | Функция насоса 1                   | 0   | 1     | Оснв, Рзрв              | 3121 | 1 |
| 112 | C1W | Режим насоса 1                     | 0   | 3     | Выкл, Вкл,<br>Авто, Руч | 3122 | 1 |
| 113 | C1M | Ручной выход 1                     | 0,0 | 100,0 | %                       | 3123 | 1 |
| 114 | C1S | Масштабирование 1                  | 0   | 2     | 0-10,2-10,10-0          | 3124 | 1 |
| 115 | C1H | Часы наработки 1                   | 0   | 596   | h                       | 3125 | 1 |
| 116 | C1L | Кол-во запусков 1                  | 0   | 596   |                         | 3126 | 1 |
| 117 | C1P | Приоритет 1                        | 1   | 4     |                         | 3127 | 1 |
|     | CP2 | Насосы > Насос 2                   |     |       |                         |      |   |
| 118 | C2T | Тип насоса 2                       | 0   | 2     | Нет,<br>Сеть,<br>Част   | 3128 | 1 |
| 119 | C2F | Функция насоса 2                   | 0   | 1     | Оснв, Рзрв              | 3129 | 1 |
| 120 | C2W | Режим насоса 2                     | 0   | 3     | Выкл, Вкл,<br>Авто, Руч | 3130 | 1 |
| 121 | C2M | Ручной выход 2                     | 0,0 | 100,0 | %                       | 3131 | 1 |
| 122 | C2S | Масштабирование 2                  | 0   | 2     | 0-10,2-10,10-0          | 3132 | 1 |
| 123 | C2H | Часы наработки 2                   | 0   | 596   | h                       | 3133 | 1 |
| 124 | C2L | Кол-во запусков 2                  | 0   | 596   |                         | 3134 | 1 |
| 125 | C2P | Приоритет 2                        | 1   | 4     |                         | 3135 | 1 |
|     | CP3 | Насосы > Насос 3                   |     |       |                         |      |   |
| 126 | C3T | Тип насоса 3                       | 0   | 2     | Нет,                    | 3136 | 1 |

| 7  | antoss |
|----|--------|
| 0- |        |

|     |     |                                               |     |       | Сеть,<br>Част                  |      |   |
|-----|-----|-----------------------------------------------|-----|-------|--------------------------------|------|---|
| 127 | C3F | Функция насоса 3                              | 0   | 1     | Оснв, Рзрв                     | 3137 | 1 |
| 128 | C3W | Режим насоса 3                                | 0   | 3     | Выкл, Вкл,<br>Авто, Руч        | 3138 | 1 |
| 129 | C3M | Ручной выход 3                                | 0,0 | 100,0 | %                              | 3139 | 1 |
| 130 | C3S | Масштабирование 3                             | 0   | 2     | 0-10,2-10,10-0                 | 3140 | 1 |
| 131 | С3Н | Часы наработки 3                              | 0   | 596   | h                              | 3141 | 1 |
| 132 | C3L | Кол-во запусков 3                             | 0   | 596   |                                | 3142 | 1 |
| 133 | C3P | Приоритет 3                                   | 1   | 4     |                                | 3143 | 1 |
|     | CP4 | Насосы > Насос 4                              |     |       |                                |      |   |
| 134 | C4T | Тип насоса 4                                  | 0   | 2     | Нет,<br>Сеть,<br>Част          | 3144 | 1 |
| 135 | C4F | Функция насоса 4                              | 0   | 1     | Оснв, Рзрв                     | 3145 | 1 |
| 136 | C4W | Режим насоса 4                                | 0   | 3     | Выкл, Вкл,<br>Авто, Руч        | 3146 | 1 |
| 137 | C4M | Ручной выход 4                                | 0   | 100   | %                              | 3147 | 1 |
| 138 | C4S | Масштабирование 4                             | 0   | 2     | 0-10,2-10,10-0                 | 3148 | 1 |
| 139 | C4H | Часы наработки 4                              | 0   | 596   | h                              | 3149 | 1 |
| 140 | C4L | Кол-во запусков 4                             | 0   | 596   |                                | 3150 | 1 |
| 141 | C4P | Приоритет 4                                   | 1   | 4     |                                | 3151 | 1 |
|     | CWP | Насосы > Переход ПЧ                           |     |       |                                |      |   |
| 142 | EWF | Включить переход ПЧ по<br>таймеру             | 0   | 1     | НЕТ, ДА                        | 3152 | 1 |
| 143 | RDS | Тормозить насос выбегом                       | 0   | 1     | НЕТ, ДА                        | 3153 | 1 |
| 144 | EF2 | Включить переход ПЧ при<br>остановке          | 0   | 1     | НЕТ, ДА                        | 3154 | 1 |
| 145 | EF3 | Включить переход ПЧ при<br>переходе на ручной | 0   | 1     | НЕТ, ДА                        | 3155 | 1 |
|     | SLP | Насосы > Спящий режим                         |     |       |                                |      |   |
| 146 | SL1 | Активировать спящий режим                     | 0   | 1     | НЕТ, ДА                        | 3156 | 1 |
| 147 | SL2 | Задержка до перехода                          | 0   | 3600  | s                              | 3157 | 1 |
| 148 | SL3 | Разность задания при выходе<br>из режима      | 0   | 100   | %                              | 3158 | 1 |
| 149 | SL4 | Переход при минимальной<br>скорости           | 0   | 1     | НЕТ, ДА                        | 3159 | 1 |
|     | FSM | Насосы > Прин.остановка                       |     |       |                                |      |   |
| 150 | FSF | Останавливать станцию принудительно           | 0   | 1     | НЕТ, ДА                        | 3160 | 1 |
| 151 | FWD | День недели                                   | 0   | 7     | Пн,Вт,Ср,Чт,<br>Пт,Сб,Вс,КДень | 3161 | 1 |
| 152 | FSH | Часы                                          | 0   | 23    |                                | 3162 | 1 |
| 153 | FSM | Минуты                                        | 0   | 59    |                                | 3163 | 1 |
| 154 | TRP | Прокручивать резервные<br>насосы              | 0   | 1     | НЕТ, ДА                        | 3164 | 1 |
| 155 | TRD | Время прокручивания                           | 0   | 999   | S                              | 3165 | 1 |

Danfoss

| 156 | TRO  | Резервный выход                     | 0,0  | 100,0  | %        | 3166 | 1 |
|-----|------|-------------------------------------|------|--------|----------|------|---|
|     | CR1  | Регуляторы > Регулятор 1            |      |        |          |      |   |
| 157 | C1R  | Тип регулятора                      | 0    | 2      | П,ПИ,ПИД | 3167 | 1 |
| 158 | C1p  | П-коэффициент                       | 0,00 | 99,99  |          | 3168 | 1 |
| 159 | Cli  | И-коэффициент                       | 0,00 | 99,99  |          | 3169 | 1 |
| 160 | C1d  | Д-коэффициент                       | 0    | 100    |          | 3170 | 1 |
| 161 | Clt  | Время дифференц                     | 0    | 999    | S        | 3171 | 1 |
|     | CR2  | Регуляторы > Регулятор 2            |      |        |          |      |   |
| 162 | C2R  | Тип регулятора                      | 0    | 2      | П,ПИ,ПИД | 3172 | 1 |
| 163 | C2p  | П-коэффициент                       | 0,00 | 99,99  |          | 3173 | 1 |
| 164 | C2i  | И-коэффициент                       | 0,00 | 99,99  |          | 3174 | 1 |
| 165 | C2d  | Д-коэффициент                       | 0    | 100    |          | 3175 | 1 |
| 166 | C2t  | Время дифференц                     | 0    | 999    | S        | 3176 | 1 |
|     | CR3  | Регуляторы > Регулятор 3            |      |        |          |      |   |
| 167 | C3R  | Тип регулятора                      | 0    | 2      | П,ПИ,ПИД | 3177 | 1 |
| 168 | C3p  | П-коэффициент                       | 0,00 | 99,99  |          | 3178 | 1 |
| 169 | C3i  | И-коэффициент                       | 0,00 | 99,99  |          | 3179 | 1 |
| 170 | C3d  | Д-коэффициент                       | 0    | 100    |          | 3180 | 1 |
| 171 | C3t  | Время дифференц                     | 0    | 999    | S        | 3181 | 1 |
|     | CR4  | Регуляторы > Регулятор 4            |      |        |          |      |   |
| 172 | C4R  | Тип регулятора                      | 0    | 2      | П,ПИ,ПИД | 3182 | 1 |
| 173 | C4p  | П-коэффициент                       | 0,00 | 99,99  |          | 3183 | 1 |
| 174 | C4i  | И-коэффициент                       | 0,00 | 99,99  |          | 3184 | 1 |
| 175 | C4d  | Д-коэффициент                       | 0    | 100    |          | 3185 | 1 |
| 176 | C4t  | Время дифференц                     | 0    | 999    | S        | 3186 | 1 |
|     | PSS  | Входы/Выходы > Датчик на<br>выходе  |      |        |          |      |   |
| 177 | MAX  | Макс. давление датчика<br>давления  | 0,0  | 50,0   |          | 3187 | 1 |
| 178 | MIN  | Миним. давление датчика<br>давления | 0,0  | 30,0   |          | 3188 | 1 |
|     | TOS  | Входы/Выходы > Перегрев<br>насосов  |      |        |          |      |   |
| 179 | TR1  | Номер входа насоса 1                | 0    | 12     |          | 3189 | 2 |
| 180 | TR2  | Номер входа насоса 2                | 0    | 12     |          | 3190 | 2 |
| 181 | TR3  | Номер входа насоса 3                | 0    | 12     |          | 3191 | 2 |
| 182 | TR4  | Номер входа насоса 4                | 0    | 12     |          | 3192 | 2 |
|     | MOD  | Сервис > Инфо модуля                |      |        |          |      |   |
| 183 | TYP* | Тип приложения                      | 1    | 100    |          | 3193 | 0 |
| 184 | VER* | Номер версии                        | 1,00 | 100,00 |          | 3194 | 0 |
|     | MMI  | Сервис > Внешний дисплей            |      |        |          |      |   |
| 185 | RAD  | Адрес удалённого контроллера (CAN)  | 0    | 199    |          | 3195 | 1 |
|     | RRT  | Сервис > Дата/время со<br>СКАДы     |      |        |          |      |   |

Danfoss

| 186 | RY | Год                    | 2018 | 4000 |        | 3196 | 2 |
|-----|----|------------------------|------|------|--------|------|---|
| 187 | RM | Месяц                  | 1    | 12   |        | 3197 | 2 |
| 188 | RD | День                   | 1    | 31   |        | 3198 | 2 |
| 189 | RH | Часы                   | 0    | 23   |        | 3199 | 2 |
| 190 | Rm | Минуты                 | 0    | 59   |        | 3200 | 2 |
| 191 | RR | Установить новое время | 0    | 1    | НЕТ,ДА | 3201 | 2 |

\*только чтение

\*\* подробнее см. таблицу 2.

Таблица 2. Уровни доступа

| Значение | Описание                                                 |
|----------|----------------------------------------------------------|
| 0        | Доступ к параметрам меню осуществляется без ввода пароля |
| 1        | Для доступа необходим пароль. Пароль:256                 |
| 2        | Для доступа необходим пароль. Пароль:007                 |

Таблица 3. Общий список адресов всех аварий/предупреждений (только чтение)

| Код | Наименование                                  | Modbus   |
|-----|-----------------------------------------------|----------|
|     |                                               | адрес    |
| СР  | Авария наличия воды (на входе)                | 1901 .08 |
| CA  | Критическая авария                            | 1901 .09 |
| CPP | Отсутствует общая фаза                        | 1901.10  |
| C1P | Нет связи с насосом 1                         | 1901.11  |
| C1I | Нет перепада у насоса 1                       | 1901.12  |
| C1A | Авария насоса 1                               | 1901.13  |
| C2P | Нет связи с насосом 2                         | 1901 .14 |
| C2I | Нет перепада у насоса 2                       | 1901.15  |
| C2A | Авария насоса 2                               | 1901 .00 |
| C3P | Нет связи с насосом 3                         | 1901 .01 |
| C3I | Нет перепада у насоса 3                       | 1901 .02 |
| C3A | Авария насоса 3                               | 1901.03  |
| C4P | Нет связи с насосом 4                         | 1901 .04 |
| C4I | Нет перепада у насоса 4                       | 1901.05  |
| C4A | Авария насоса 4                               | 1901 .06 |
| CMM | Уставки: MAX < MIN                            | 1901 .07 |
| CKD | Неисправно реле давл. S3                      | 1902.08  |
| СРА | Авария датчика давления на выходе             | 1902 .09 |
| EXC | Нет связи с м. расширения                     | 1902 .10 |
| FA1 | Авария ПЧ насоса 1                            | 1902 .11 |
| FA2 | Авария ПЧ насоса 2                            | 1902.12  |
| FA3 | Авария ПЧ насоса 3                            | 1902.13  |
| FA4 | Авария ПЧ насоса 4                            | 1902.14  |
| EPA | Превышение макс.допустимого<br>давления по AI | 1902 .15 |

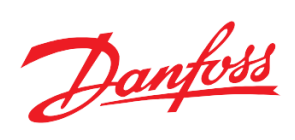

| FA  | Авария ПЧ                                     | 1902 .00 |
|-----|-----------------------------------------------|----------|
| SPA | Малое давление                                | 1902 .01 |
| UPA | Недостижение заданного давления               | 1902 .02 |
| WPA | Авария датчика давления на входе              | 1902 .03 |
| DP1 | Нет перепада у группы от насоса 1             | 1902 .04 |
| DP2 | Нет перепада у группы от насоса 2             | 1902 .05 |
| DP3 | Нет перепада у группы от насоса 3             | 1902 .06 |
| DP4 | Нет перепада у группы от насоса 4             | 1902 .07 |
| OT1 | Перегрев двигателя насоса 1                   | 1903 .08 |
| OT2 | Перегрев двигателя насоса 2                   | 1903 .09 |
| OT3 | Перегрев двигателя насоса 3                   | 1903 .10 |
| OT4 | Перегрев двигателя насоса 4                   | 1903 .11 |
| MPB | АВР насосов                                   | 1903 .12 |
| SBA | Авария наличия засора                         | 1903.13  |
| CP2 | Авария наличия воды (на выходе)               | 1903 .14 |
| EPD | Превышение макс.допустимого<br>давления по DI | 1903 .15 |
| FP1 | Нет отклика от контактора<br>FP1Output        | 1903 .00 |
| FP2 | Нет отклика от контактора<br>FP2Output        | 1903 .01 |
| FP3 | Нет отклика от контактора<br>FP3Output        | 1903 .02 |
| FP4 | Нет отклика от контактора<br>FP4Output        | 1903 .03 |

Таблица 4. Modbus адреса физических дискретных входов/выходов модуля (только чтение)

| N⁰  | Конфигурация     | Минимум | Максимум | Тип  | Modbus  |
|-----|------------------|---------|----------|------|---------|
|     | Дискретные входы |         |          |      | адрес   |
| 1   | Physic Start     | 0       | 1        | N.O. | 1001.08 |
| 2   | FP1Input         | 0       | 1        | N.O. | 1001.09 |
| 3   | FP2Input         | 1       | 0        | N.O. | 1001.10 |
| 4   | ShiftModeEn      | 1       | 0        | N.O. | 1001.11 |
| 5   | Pump 1 Alarm     | 1       | 0        | N.O. | 1001.12 |
| 6   | Pump 2 Alarm     | 1       | 0        | N.O. | 1001.13 |
| 7   | PFreq1 Alarm     | 1       | 0        | N.O. | 1001.14 |
| 8   |                  | 1       | 0        | N.C. | 1001.15 |
| 9*  | PFreq2 Alarm     | 0       | 1        | N.O. | 1001.00 |
| 10* |                  | 0       | 1        | N.C. | 1001.01 |
| 11* |                  | 0       | 1        | N.C. | 1001.02 |
| 12* |                  | 0       | 1        | N.C. | 1001.03 |
| 13* |                  | 0       | 1        | N.C. | 1001.04 |
| 14* |                  | 0       | 1        | N.C. | 1001.05 |
| 15* |                  | 1       | 0        | N.C. | 1001.06 |
| 16* |                  | 1       | 0        | N.C. | 1001.07 |

Danfoss

|     | Дискретные выходы |   |   |      |         |
|-----|-------------------|---|---|------|---------|
| 1   | Pump1             | 0 | 1 | N.O. | 1003.08 |
| 2   | Pump2             | 0 | 1 | N.O. | 1003.09 |
| 3   | Pump1 Alarm       | 0 | 1 | N.O. | 1003.10 |
| 4   | Pump2 Alarm       | 0 | 1 | N.O. | 1003.11 |
| 5   | Alarm             | 0 | 1 | N.O. | 1003.12 |
| 6   |                   | 0 | 1 | N.O. | 1003.13 |
| 7   |                   | 0 | 1 | N.O. | 1003.14 |
| 8   |                   | 0 | 1 | N.O. | 1003.15 |
| 9*  |                   | 0 | 1 | N.O. | 1003.00 |
| 10* |                   | 0 | 1 | N.O. | 1003.01 |
| 11* |                   | 0 | 1 | N.O. | 1003.02 |
| 12* |                   | 0 | 1 | N.O. | 1003.03 |
| 13* |                   | 0 | 1 | N.O. | 1003.04 |
| 14* |                   | 0 | 1 | N.O. | 1003.05 |

\*сигналы модуля расширения

Таблица 5. Modbus адреса физических аналоговых входов/выходов модуля (только чтение)

| N⁰  | Конфигурация      | Минимум | Максимум | Тип    | Modbus<br>адрес |
|-----|-------------------|---------|----------|--------|-----------------|
|     | Аналоговые входы  |         |          |        |                 |
| 1   | PressureIn        | 0,0     | 16,0     | 4-20мА | 1005            |
| 2   | PressureOut       | 0,0     | 16,0     | 4-20мА | 1006            |
| 3   |                   |         |          |        | 1007            |
| 4   |                   |         |          |        | 1008            |
| 5   |                   |         |          |        | 1009            |
| 6   |                   |         |          |        | 1010            |
| 7   |                   |         |          |        | 1011            |
| 8   |                   |         |          |        | 1012            |
| 9*  |                   |         |          |        | 1013            |
| 10* |                   |         |          |        | 1014            |
| 11* |                   |         |          |        | 1015            |
| 12* |                   |         |          |        | 1016            |
|     | Аналоговые выходы |         |          |        |                 |
| 1   | Pump1 Freq        | 0 %     | 100 %    | 0-10 V | 1037            |
| 2   | Pump2 Freq        | 0 %     | 100 %    | 0-10 V | 1038            |
| 3   |                   |         |          |        | 1039            |
| 4   |                   |         |          |        | 1040            |
| 5*  |                   |         |          |        | 1041            |
| 6*  |                   |         |          |        | 1042            |
| 7*  |                   |         |          |        | 1043            |

\*сигналы модуля расширения

Danfoss

| <u>1 иолици</u><br>№ | о. тойой абреса некоторых программных<br>Наименование | Комментарии                                     | Modbus |
|----------------------|-------------------------------------------------------|-------------------------------------------------|--------|
| 1                    | II CWCIzWork                                          | Morry p posoro                                  | адрес  |
| 1                    | H_CWSINWORK                                           | модуль в расоте                                 | 8102   |
| 2                    | C w Pressurer Intered*10                              | Текущее давление                                | 8103   |
| 3                    | H_Alarm                                               | Наличие аварии                                  | 8204   |
| 4                    | H_Warning                                             | Наличие предупреждения                          | 8205   |
| 5                    | H_DOWFreq                                             | Дискрет.управляющий сигнал на<br>переходящий ПЧ | 8206   |
| 6                    | H_AOWFreq                                             | Аналог. управляющий сигнал на переходящий ПЧ    | 8207   |
| 7                    | CWPump1Output                                         | Дискрет.управляющий сигнал на насос 1           | 8125   |
| 8                    | CWPump1DOutput                                        | Аналог.управляющий сигнал на<br>насос 1         | 8126   |
| 9                    | CWPump2DOutput                                        | Дискрет.управляющий сигнал на<br>насос 2        | 8128   |
| 10                   | CWPump2Output                                         | Аналог.управляющий сигнал на<br>насос 2         | 8129   |
| 11                   | CWPump3DOutput                                        | Дискрет.управляющий сигнал на насос 3           | 8132   |
| 12                   | CWPump3Output                                         | Аналог.управляющий сигнал на насос 3            | 8133   |
| 13                   | CWPump2Alarm                                          | Насос 2 в аварии                                | 8134   |
| 14                   | CWPump1Alarm                                          | Насос 1 в аварии                                | 8135   |
| 15                   | CWPump3Alarm                                          | Насос 3 в аварии                                | 8136   |
| 16                   | CWPump4Alarm                                          | Насос 4 в аварии                                | 8260   |
| 17                   | CWPump1Hours                                          | Количество отработанных часов<br>насоса 1       | 8137   |
| 18                   | CWPump2Hours                                          | Количество отработанных часов<br>насоса 2       | 8138   |
| 19                   | CWPump3Hours                                          | Количество отработанных часов насоса 3          | 8139   |
| 20                   | CWPump1Launches                                       | Количество включений насоса 1                   | 8140   |
| 21                   | CWPump2Launches                                       | Количество включений насоса 2                   | 8141   |
| 22                   | CWPump3Launches                                       | Количество включений насоса 3                   | 8142   |
| 23                   | RTCMinutes                                            | минуты                                          | 8144   |
| 24                   | RTCHours                                              | часы                                            | 8145   |
| 25                   | RTCWeekDay                                            | День недели                                     | 8146   |
| 26                   | RTCDay                                                | День                                            | 8147   |
| 27                   | RTCMonth                                              | Месяц                                           | 8148   |
| 28                   | RTCYear                                               | год                                             | 8149   |
| 29                   | SleepModeIs                                           | Спящий режим активен                            | 8225   |
| 30                   | CWPump4DOutput                                        | Дискрет.управляющий сигнал на насос 4           | 8248   |
| 31                   | CWPump4Output                                         | Аналог.управляющий сигнал на насос 4            | 8249   |
| 32                   | CWPump4Hours                                          | Количество отработанных часов насоса 4          | 8261   |
| 33                   | CWPump4Launches                                       | Количество включений насоса 4                   | 8262   |
| 34                   | DI1Input                                              | Резервный дискретный вход                       | 8239   |
| 35                   | DI2Input                                              | Резервный дискретный вход                       | 8240   |

Таблица 6. Modbus адреса некоторых программных параметров (только чтение)

Danfoss

| 36  | DI3Input       | Резервный дискретный вход | 8241 |
|-----|----------------|---------------------------|------|
| 37  | DI4Input       | Резервный дискретный вход | 8242 |
| 38  | DI5Input       | Резервный дискретный вход | 8243 |
| 39  | DI6Input       | Резервный дискретный вход | 8244 |
| 40  | AI_Res1        | Резервный аналоговый вход | 8277 |
| 41  | AI_Res2        | Резервный аналоговый вход | 8278 |
| 42  | AI_Res3        | Резервный аналоговый вход | 8279 |
| 43  | AI_Res4        | Резервный аналоговый вход | 8280 |
| 44  | AI_Res5        | Резервный аналоговый вход | 8281 |
| 45  | AI_Res6        | Резервный аналоговый вход | 8282 |
| 46* | HS_PressureIn  | Давление на входе         | 8285 |
| 47* | HS_PressureOut | Давление на выходе        | 8287 |

\*32-битные

#### Таблица 7. Modbus адреса команд на сброс

| Код | Наименование  | Сбрасывающее | Modbus адрес |
|-----|---------------|--------------|--------------|
|     |               | значене      |              |
| C01 | Reset Alarms  | 2            | 1859         |
| C02 | UpdateExpAddr | 1            | 9901         |

Таблица 8. Перечень идентификационных параметров модуля.

| N⁰ | Наименование параметра     | Mobus адрес | Значение                                 |
|----|----------------------------|-------------|------------------------------------------|
| 1  | Код продукта (контроллера) | 100         | в зависимости от<br>контроллера          |
| 2  | Серийный номер контроллера | 102         | в зависимости от контроллера             |
| 3  | Код БИОС                   | 104         | в зависимости от<br>прошивки контроллера |
| 4  | Код приложения             | 106         | 17                                       |
| 5  | Версия приложения          | 108         | 1.06                                     |

Таблица 9. Modbus адреса некоторых программных параметров (запись)

| N⁰ | Наименование | Комментарии                | Modbus |
|----|--------------|----------------------------|--------|
|    |              |                            | адрес  |
| 1  | AO_Res1      | Резервный аналог. выход 1  | 8226   |
| 2  | AO_Res2      | Резервный аналог. выход 2  | 8227   |
| 3  | AO_Res3      | Резервный аналог. выход 3  | 8228   |
| 4  | AO_Res4      | Резервный аналог. выход 4  | 8229   |
| 5  | AO_Res5      | Резервный аналог. выход 5  | 8230   |
| 6  | AO_Res6      | Резервный аналог. выход 6  | 8231   |
| 7  | DO_Res1      | Резервный дискрет. выход 1 | 8232   |
| 8  | DO_Res2      | Резервный дискрет. выход 2 | 8233   |
| 9  | DO_Res3      | Резервный дискрет. выход 3 | 8234   |
| 10 | DO_Res4      | Резервный дискрет. выход 4 | 8235   |
| 11 | DO_Res5      | Резервный дискрет. выход 5 | 8236   |
| 12 | DO_Res6      | Резервный дискрет. выход 6 | 8237   |

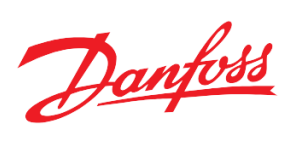